# Payment Center USER GUIDE

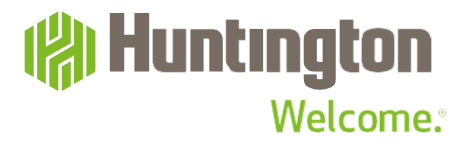

# Contents

|            | Welcome                                         | 4  |
|------------|-------------------------------------------------|----|
| SECTION 1: | GETTING STARTED                                 |    |
|            | Logging In                                      | 6  |
| SECTION 2: | THE DASHBOARD                                   |    |
|            | Widgets                                         | 8  |
|            | Personalizing the Dashboard                     | 9  |
| SECTION 3: | CLIENT ADMINISTRATION                           |    |
|            | Add a User                                      | 11 |
|            | Modify a User or Add a Role to a User           | 12 |
|            | Approve a User                                  | 18 |
|            | Create a New Role                               | 20 |
|            | Role Maintenance                                | 22 |
|            | Approve a New Role                              | 30 |
|            | Audit Information                               | 33 |
| SECTION 4: | PAYMENT MANAGEMENT                              |    |
|            | Accessing Payment Management                    | 36 |
|            | Views                                           | 37 |
|            | Create Payment Function                         | 39 |
|            | ACH Payments                                    | 39 |
|            | Freeform Wire Payments                          | 41 |
|            | Huntington Instant Payment (HIP <sup>SM</sup> ) | 47 |
|            | Payment From a Template                         | 52 |
|            | Possible Duplicate Warning Feature              | 53 |
|            | Scheduled Payments                              | 54 |
|            | Import Payments                                 | 56 |
|            | Detail Import Map                               | 58 |
|            | Approve Payments                                | 62 |
| SECTION 5: | TEMPLATES                                       |    |
|            | Creating Templates                              | 64 |
| SECTION 6: | REPORTING                                       |    |
|            | Using List Views for Reporting                  | 68 |
|            | Viewing Reports                                 | 73 |
|            | Filtering Reports                               | 74 |
|            | Exporting and Printing Reports                  | 77 |
| SECTION 7: | ALERTS                                          |    |
|            | Balance and Transaction Alerts                  | 78 |

| SECTION 8: | APPENDIX                             |    |
|------------|--------------------------------------|----|
|            | Appendix A: Report Definitions       | 83 |
|            | Appendix B: Alert Definitions        | 84 |
|            | Appendix C: Payment Type Definitions | 86 |
|            | Appendix D: Field Definitions        | 88 |
|            | Appendix E: Status Definitions       | 90 |
|            | Appendix F: List View Definitions    | 91 |
| SECTION 9: | SUPPORT                              |    |
|            | Customer Service                     | 93 |
|            | e-Learning                           | 93 |

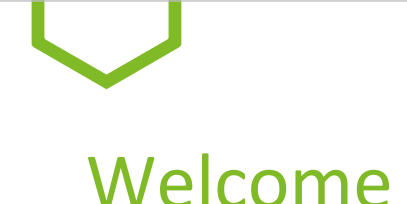

#### Welcome to the Huntington Payment Center User Guide

PaymentCenter is a single online portal, accessedvia Huntington Business Online, that gives you a fully integrated solution formanaging your Wire transfertransactions, ACH transactions, Huntington Instant Payments, or all three.

PaymentCentercanhelp make theday-to-daymanagementoftheseimportantservices more simple, intuitive, powerful, and secure.

Although this system is easy to use and intuitive, we understand that there will still be a learning curve. From customer feedback, we have created this Payment Center User Guide to help familiarize you with the system and to serve as an ongoing reference as you explore new capabilities in the future.

#### **HIGHLIGHTS OF PAYMENT CENTER:**

#### **FLEXIBLE DESIGN**

Payment Center gives you multiple ways to accomplish routine tasks thanks to simple, intuitive navigation.

#### **CONVENIENT MONITORING**

A Payment Summary view appears right on your Payment Center Dashboard to help you review the status of Wire transactions, Huntington Instant Payments, or ACH batches.

#### **ROLE-BASED ENTITLEMENTS**

Define a group of specific entitlements as a Role and apply that Role to multiple Users. When you change a Role definition, it applies to each User in that Role.

#### FOCUSED SEARCH CAPABILITIES

Perform a detailed search for a single transaction or use filters to search through ACH batches or to find particular line of items of a payment.

#### **VERSATILE REPORTING**

Meet most reporting needs by using various List View widgets that can be filtered and customized to include your reporting criteria. A menu of standard report formats is available to meet your basic reporting needs efficiently. You also have flexibility in filtering and exporting data into multiple formats such as Excel, CSV, PDF, Word, and more for analysis and presentation.

#### **MULTIPLE ALERT OPTIONS**

Establish settings that notify you when payments require approval or have been rejected, as well as reminders when an action should be taken or a decision is needed.

#### **FRAUD MITIGATION**

Audit Reports offer the power both to identify changes to Users' capabilities and to show changes to templates or payment details, and the Users who made those changes.

**SECTION 1** 

# Getting Started

# Logging in

- 1. Visit **huntington.com**.
- 2. Select **Commercial** in the Online Services section.
- 3. Enter your Company ID, User ID, Password, then click Log In.

| Personal & Business Commercial Other |  |  |  |  |
|--------------------------------------|--|--|--|--|
| Log into Business Online             |  |  |  |  |
| Company ID                           |  |  |  |  |
|                                      |  |  |  |  |
| UserID                               |  |  |  |  |
|                                      |  |  |  |  |
| Password                             |  |  |  |  |
|                                      |  |  |  |  |
|                                      |  |  |  |  |
| Log In Forgot Password?              |  |  |  |  |

4. The following login screen will appear:

| Security Toke          | n Verification                                                                        | Support Cente |
|------------------------|---------------------------------------------------------------------------------------|---------------|
| Digital Token Number • | Enter the number shown on your authenticator app and click Continue.                  | Contact Us    |
|                        | Need assistance? Give us a call toll free at (800) 480-2001, M-F, 7:30 a.m 7 p.m. ET, |               |

- 5. Enter your Token Number and click **Continue**.
- 6. Select **Payments & Transfers** from the main menu. Then select **Payment Center** from the sub-menu.

| (8) Hu | untingto<br>Welcom | ne:                                |               | Welcome ABC Company:<br>0 New Messages   Alerts   Customer S |
|--------|--------------------|------------------------------------|---------------|--------------------------------------------------------------|
| Home   | Accounts 💌         | Payments & Transfers 🔺             | Receivables 🔻 | Fraud Prevention 💌 Administration 💌                          |
| OVERV  | IEW                | PAYMENTS & TRA                     | NSFERS        | 🔒 Print 🛛 🖶 Bottom                                           |
| Announ | cements            | Account Transfer<br>Payment Center |               |                                                              |

SECTION 2

The Dashboard

7 PAYMENT CENTER USER GUIDE

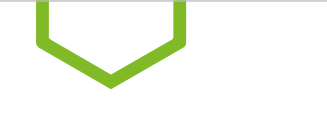

## Widgets

When you log in to Payment Center, you land on the Dashboard, thehome page of Payment Center. This is the central control panel for launching activities that you perform on a regular basis. It can be personalized to help you workefficiently.

If your browser zoom settings are at 98% or higher, you will see the main menu navigation on the left-hand side of the screen. If not, the main menu options will be across the top of the screen.

A group of widgets can be placed on the Dashboard that allow you to quickly access the Payment Center functions that you use the most. Some widgets are available when you first log in. You can personalize your Dashboard by adding or removing widgets.

| 🛞 Hunting                         | gton                                       |      |                            | Demo User<br>Last Login: |
|-----------------------------------|--------------------------------------------|------|----------------------------|--------------------------|
| <b>↑</b><br>Dashboard             | Dashboard                                  |      | Add Widget                 | ~                        |
| Payment<br>Center                 | My Notifications                           | *    | Reports Management 2       | <b>*</b>                 |
| Advanced                          | <b>Files</b> were recently imported.       | View |                            | 0                        |
| Reporting                         | 0 Recurring Payments recently failed.      | View | Filter Select fields 🗸     |                          |
| [ <del>]]</del><br>Administration | 0 New users need your review and approval. | View | Acti Report Name           | Filter N Sh 🔅 F          |
|                                   | 0 Rejected payments need your review.      | View | View Company Details       | A                        |
| Alerts                            | Payments await your approval.              | View | View ACH Company Report    | Р                        |
|                                   | <u> </u>                                   |      | View Exchange Rates        | Р                        |
|                                   |                                            |      | View Account Statement     | Ir                       |
|                                   |                                            |      | View User Permissions      | A                        |
|                                   |                                            |      | Viewing 1-10 of 11 records | < Page 1 • of 2 >        |

1 My Notifications Widget:

A list of notifications based upon the services available

2 **Reports ManagementWidget:** A list of predefined reports available

 $\downarrow$  Scroll down the page to view additional widgets  $\downarrow$ Account Summary ☆ Previous Day Current Day Cash Position Account Groups Transaction Search Refresh Balarces Payments List ☆ Show Totals Max display of info: 90 days (i)  $\oplus$  Add a New Payment  $\oplus$  Quick Entry  $\oplus$  File Import 🖯 🛛 🖯 Select fields . All Payments From Account Beneficiary 🗌 AII Actions Amount Effective Date Status Payment Type Credit# D

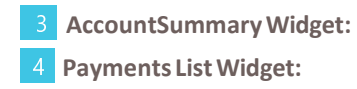

Advanced Reporting workspace for balances and transactions A list to manage Payments

# Personalizing the Dashboard

The Dashboard can be customized to your specific preferences to best suit your daily needs and tasks to remain productive and efficient.

When you first log in to Payment Center, you will see pre-installed widgets. To add, resize, remove, orrearrange the widgets, follow these steps:

1. To add a widget, select Add Widget at the top-right of the Dashboard

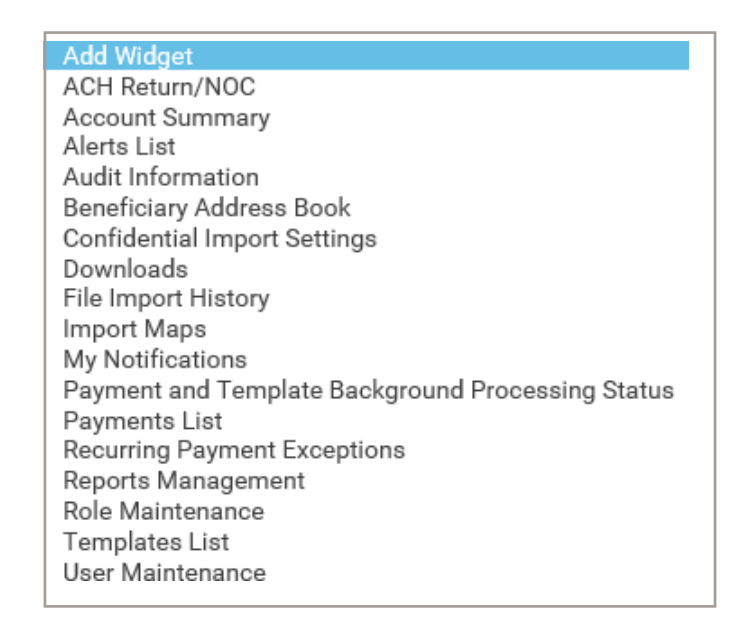

2. A list will open with all the available widgets. Select a widget by clicking on it, and the system will add the selected widget at the bottom of the screen in full size. To view the added widget, scroll down the page to thebottom.

Note: depending on your Role and the services set up for your organization, you might not see all of the options shownabove.

 Toremove or resize a widget, selectthegearicon (\*) on the right-hand side of the screen, then select Removeor Resizefrom the list. Resize will either make the widget full-size or half-size depending upon the size the widget was prior to resizing.

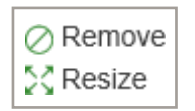

4. **To rearrange the widgets**, simply drag and drop. Hover over the title of the widget you want to move, and when the cursor changes from an arrow to a cross, click and then drag the widget up or down the page to the desired position.

**SECTION 3** 

# Client Administration

# Add a User

If you are a primary User with access to Administration (an Admin), you will be able to create, modify, and delete Users and Roles.

To assign permissions for your Users, you will need to establish Roles. (Each Role is a set of permissions that can be assigned to one or more Users, which will make the permissioning process much easier to define and maintain.) Note that if no Roles exist, you must create a new Role before setting up a new User. To establish new Roles, see page 20.

#### **CREATE A NEW USER**

- 1. Admins must first add new Users via Business Online. This can be done by an Admin within the Administration Tab of Business Online.
- 2. Whileaddingthe User, entitle themtouse Payment Centeronthe **User Service Permissions** screen. This creates a new set of options within Payment Center to modify Roles and permissions.
- 3. Click **Save** at the bottom of the screen after adding your User and making entitlements. For additional helpadding Users in Business Online, see the Business Online User Guide.

# $\lor$

# Modify a User or Add a Role to a User

To make changes to a User's information or permissions, follow these steps:

- 1. In Payment Center, select **Administration**, then **User Maintenance** from the main menu.
- 2. The following screen appears:

| 鵂 Hunting                                       | Huntington Demo User<br>List Login: |                     |                |                        |                      |          |            |            |                        |        |          |
|-------------------------------------------------|-------------------------------------|---------------------|----------------|------------------------|----------------------|----------|------------|------------|------------------------|--------|----------|
| n<br>Dashboard                                  | Administrat                         | tion                |                |                        |                      |          |            | Add Widget |                        |        | ~        |
| Payment<br>Center<br>E<br>Advanced<br>Reporting | User Mainte<br>Filter Selec         | enance<br>st fields | •              |                        |                      |          |            |            | e C e                  | Users  | <b>☆</b> |
| Administration                                  |                                     | Actions             | User ID        | User Name              | Status               | Disabled | Active     | Last Login | Last Approved Date     |        | *        |
| Alerts                                          |                                     | View 👻<br>View 👻    | TEST1<br>USER1 | Demo User<br>User Demo | Approved<br>Approved | No<br>No | Yes<br>Yes |            |                        |        |          |
|                                                 | Viewing 1-2 c                       | of 2 records        |                |                        |                      |          |            | Display 1  | I0 ▼ per page < Page 1 | ▼ of 1 | >        |
|                                                 | Approve                             | View •<br>View M    | USE            | ER1                    |                      |          |            |            |                        |        |          |

- 3. Choose **Modify** from the **Action** drop-down list.
- 4. The following screen appears:

| 🛞 Huntır              | ngton                    |                                         | Demo User<br>Last Login:       |
|-----------------------|--------------------------|-----------------------------------------|--------------------------------|
| <b>∱</b><br>Dashboard | ← User Maintenance       |                                         |                                |
| Payment<br>Center     | User Detail Assign Roles |                                         |                                |
| Advanced<br>Reporting | liser Information        |                                         |                                |
| H                     |                          | E                                       |                                |
| Administration        | TESTI                    | demo.user@huntington.com                |                                |
| Alerts                | User Name<br>Demo User   | * Locale<br>English (United States) × * | * Time Zone America/New_York * |
|                       | * BOL Company ID         |                                         |                                |

5. To change or add an existing Role to a User, select the **Assign Roles** tab.

| ← User Maintenance |  |  |  |  |
|--------------------|--|--|--|--|
| Assign Roles       |  |  |  |  |
| User Information   |  |  |  |  |
|                    |  |  |  |  |
|                    |  |  |  |  |
|                    |  |  |  |  |

6. The following screen appears allowing you to change the User's Roles. (Note that this User is currently assigned as an Admin.)

| With the second second seco                  |                                                                                                    |                | Demo User<br>Last Login |
|----------------------------------------------------------------------------------------------------|----------------------------------------------------------------------------------------------------|----------------|-------------------------|
| +<br>Dettort                                                                                                    | ← User Maintenance                                                                                                    |                |                         |
| and the second second s | User Detail Assign Roles                                                                                                    |                |                         |
| E<br>Advanced<br>Reporting                                                                                                    | Assign roles by selecting roles from the list below or copying roles from an existing user.<br>Copy Roles From an Existing User |                |                         |
| Administration                                                                                                    | Avalable items Q                                                                                                    | Selected items |                         |
| Alets                                                                                                    | Payment Enterer and Approver                                                                                                    | E 🗆 AdminBale  |                         |
|                                                                                                    | II 🗆 Payment Enterer                                                                                                    |                |                         |
|                                                                                                    | II 🗆 ReportingRole                                                                                                    |                |                         |

#### $\checkmark \mathsf{Scroll} \ \mathsf{down} \ \mathsf{the} \ \mathsf{page} \ \mathsf{to} \ \mathsf{assign} \ \mathsf{or} \ \mathsf{change} \ \mathsf{a} \ \mathsf{Role} \checkmark$

| <b>ft</b>             | Copy Roles From an Existing User |                    |
|-----------------------|----------------------------------|--------------------|
| Dashboard             | Y                                |                    |
| •••                   | Available items Q                | Selected items     |
| Payment<br>Center     |                                  |                    |
| Ē                     | L AdminRole                      |                    |
| Advanced<br>Reporting | Payment Enterer and Approver     |                    |
| <b>1</b> 741          |                                  |                    |
| Administration        | Payment Enterer                  |                    |
| Alerts                | II ReportingRole                 |                    |
|                       |                                  |                    |
|                       |                                  |                    |
|                       |                                  |                    |
|                       |                                  |                    |
|                       | [→ Move all items                | X Remove all items |
|                       | Update Cancel                    |                    |

7. A new User will not have a Role assigned as in the above screen shot. Any Roles appearing in the **Selecteditems** columnare Rolesthatarecurrentlyassigned. Below, the **AdminRole** isassigned to the User.

|                   | Copy Roles From an Existing User |                    |
|-------------------|----------------------------------|--------------------|
| Dashboard         | ×                                |                    |
|                   |                                  | Selected items     |
| •••               | Available items Q                | Selected items     |
| Payment<br>Center |                                  |                    |
| B                 | Payment Enterer and Approver     | II AdminRole       |
| E Advanced        |                                  |                    |
| Reporting         | Payment Enterer                  |                    |
| li i ti ti        |                                  |                    |
| Administration    | ReportingRole                    |                    |
|                   |                                  |                    |
| Alerte            |                                  |                    |
| Aici ta           |                                  |                    |
|                   |                                  |                    |
|                   |                                  |                    |
|                   |                                  |                    |
|                   |                                  |                    |
|                   |                                  |                    |
|                   | → Move all items                 | X Remove all items |
|                   | Update Cancel                    |                    |

This screen can be used to:

- Copy Roles From an Existing User
- Add an Existing Role
- Change the User's Role

8. On this screen you can **Copy Roles From an Existing User** by using the drop-down box and selecting a User that has the proper Role(s). This can be done even if the User already has a Role assigned. Each User can have multiple Roles.

| ft<br>Deshboard       | Copy Roles From an Existing User |                    |
|-----------------------|----------------------------------|--------------------|
|                       | Available items Q                | Selected items     |
| Center                | Payment Enterer and Approver     | II 🗆 AdminRole     |
| Advanced<br>Reporting | Payment Enterer                  |                    |
| E<br>dministration    | II 🗆 ReportingRole               |                    |
| Alerta                |                                  |                    |
|                       |                                  |                    |
|                       |                                  |                    |
|                       | G Move all Items                 | X Remove all Items |
|                       | Update Cascel                    |                    |

9. Select the User to copy from the drop-down list which will place that User's Role(s) into the **Selected Items** column.

| •                     | Copy Roles From an Existing User |                              |
|-----------------------|----------------------------------|------------------------------|
| Dashboard             | USER1 *                          |                              |
|                       | Available items Q                | Selected items               |
| Payment<br>Center     | E ReportingRole                  | AdminRole                    |
| Advanced<br>Reporting |                                  | Payment Enterer and Approver |
| [i]<br>Administration |                                  | Payment Enterer              |
| Alerts                |                                  |                              |
|                       |                                  |                              |
|                       |                                  |                              |
|                       | G→ Move all items                | X Remove all items           |
|                       | Update Cancel                    |                              |

10. Click **Update** to save all User modifications.

11. The **User Maintenance** screen will appear with a confirmation.

| (%) Huntin                         | 🖏 Huntington                        |                                                                                                    |                  |                        |                    |                |               |
|------------------------------------|-------------------------------------|----------------------------------------------------------------------------------------------------|------------------|------------------------|--------------------|----------------|---------------|
| f<br>Dashboard                     | Administra                          | tion                                                                                                    |                  |                        |                    |                |               |
| Payment<br>Center<br>E<br>Advanced | User Maint                          | enance                                                                                                    |                  |                        |                    |                |               |
| Reporting                          | Vuser S<br>The<br>Con<br>Use<br>Use | ✓User Submitted<br>The information for TEST1 has been saved.<br>Company 1<br>User ID TEST1<br>User Name Demo User |                  |                        |                    |                |               |
| Alerts                             | Filter                              | ct fields                                                                                                    | •                |                        |                    |                |               |
|                                    |                                     | Actions<br>View 👻                                                                                                 | User ID<br>TEST1 | User Name<br>Demo User | Status<br>Modified | Disabled<br>No | Active<br>Yes |

- 12. In the screen shot above, notice the User is in a Modified status. To approve the User, see the **Approve a User** section in this guide on page 18.
- 13. To change or add a User's Role, click the check boxes in front of the Roles and the buttons on the bottom of thescreen.

Add a Role by selecting the check box next to the Role under the Available items column and select Move all items.

**Remove a Role** byselecting the checkbox next to the Roleunder the **Selected items** columnandselect **Remove all items**.

14. Once the **Selecteditems** column contains the desired Role(s), click **Update** to save all User modifications.

| <b>A</b>              | Copy Roles From an Existing User |                    |
|-----------------------|----------------------------------|--------------------|
| Dashboard             | · ·                              |                    |
|                       | Available items $\mathbf{Q}$     | Selected items     |
| Payment<br>Center     |                                  |                    |
| Ē                     | Payment Enterer and Approver     |                    |
| Advanced<br>Reporting | Payment Enterer                  |                    |
| []]<br>Administration | E ReportingRole                  |                    |
| Alerts                |                                  |                    |
|                       |                                  |                    |
|                       |                                  |                    |
|                       |                                  |                    |
|                       | [→ Move all items                | X Remove all items |
|                       | Update Cancel                    |                    |

15. The **User Maintenance** screen will appear with a confirmation.

| (%) Huntin                                      | igton                                                                      |         |         |           |        |          |        |
|-------------------------------------------------|----------------------------------------------------------------------------|---------|---------|-----------|--------|----------|--------|
| n<br>Dashboard                                  | Administration                                                             |         |         |           |        |          |        |
| Payment<br>Center                               | User Maint                                                                 | enance  |         |           |        |          |        |
| Advanced<br>Reporting<br>[[1]<br>Administration | ✓User Submitted<br>The information for TEST1 has been saved.<br>Cornoanv 1 |         |         |           |        |          |        |
| Alerts                                          | User ID TEST1<br>User Name Demo User                                       |         |         |           |        |          |        |
|                                                 |                                                                            | Actions | User ID | User Name | Status | Disabled | Active |

### Approve a User

Users must be approved before they become active. Typically, a second User with approval permission will need to approve Roles. However, some Users have approve-own permissions.

To approve a User, follow these steps:

- 1. Select **Administration**, then **User Maintenance** from the main menu.
- 2. The following screen appears:

| i%i Huntington        |                  |              |         |           |          |          |        |
|-----------------------|------------------|--------------|---------|-----------|----------|----------|--------|
| <b>☆</b><br>Dashboard | Administration   |              |         |           |          |          |        |
| Payment<br>Center     | User Maintenance |              |         |           |          |          |        |
| Advanced<br>Reporting | Select fields    |              |         |           |          |          |        |
| IH                    |                  |              |         |           |          |          |        |
| Administration        |                  | Actions      | User ID | User Name | Status   | Disabled | Active |
|                       |                  | View 👻       | TEST1   | Demo User | Modified | No       | Yes    |
| Alerts                |                  | View 👻       | USER1   | User Demo | Approved | No       | Yes    |
|                       | Viewing 1-2      | of 2 records |         |           |          |          |        |
|                       | Approve          |              |         |           |          |          |        |

3. Select **Users Requiring Approval** from the drop-down menu.

| Administra     | tion         |         |           |          |          |        |            | Add Wid           | get 🗸                    |
|----------------|--------------|---------|-----------|----------|----------|--------|------------|-------------------|--------------------------|
| User Mainte    | enance       |         |           |          |          |        |            |                   | *                        |
| Filter         | ot fields    | •       |           |          |          |        |            | <del>0</del> 00   | Users 👻                  |
|                | Actions      | User ID | User Name | Status   | Disabled | Active | Last Login | Last App          | + Save view              |
|                | View 👻       | TEST1   | Demo User | Modified | No       | Yes    |            |                   | Users                    |
|                | View 👻       | USER1   | User Demo | Approved | No       | Yes    |            |                   | Users Requiring Approval |
| Viewing 1-2 of | of 2 records |         |           |          |          |        | Display    | 50 🔻 per page < P | age 1 - of 1 >           |

4. The following screen appears with a list of Users needing approval:

| (%) Huntington                |                  |              |         |           |          |          |        |
|-------------------------------|------------------|--------------|---------|-----------|----------|----------|--------|
| ft<br>Dashboard               | Administration   |              |         |           |          |          |        |
| Payment<br>Center             | User Maintenance |              |         |           |          |          |        |
| Ē                             |                  |              |         |           |          |          |        |
| Advanced<br>Reporting         | Filter           | et fields    | •       |           |          |          |        |
| [] <u> </u><br>Administration |                  |              |         |           |          |          |        |
|                               |                  | Actions      | User ID | User Name | Status   | Disabled | Active |
| 414-                          |                  | View 👻       | TEST1   | Demo User | Modified | No       | Yes    |
| Alerts                        | Viewing 1-1 c    | of 1 records |         |           |          |          |        |
|                               | Approve          |              |         |           |          |          |        |

- 5. Click on **View** next to the **User ID** to see the details about the User.
- 6. The following screen appears:

| (%) Hunti                  | ngton                     |                                   |                                      |
|----------------------------|---------------------------|-----------------------------------|--------------------------------------|
| <b>☆</b><br>Dashboard      | ← User Maintenance        |                                   |                                      |
| Payment<br>Center          | User Detail Assign Roles  |                                   |                                      |
| E<br>Advanced<br>Reporting |                           |                                   |                                      |
|                            | User Information          |                                   |                                      |
| [[†]]<br>Administration    | User ID<br>TEST1          | Email<br>demo.user@huntington.com |                                      |
| Alerts                     | User Name<br>Demo User    | Locale<br>English (United States) | <b>Time Zone</b><br>America/New_York |
|                            | BOL Company ID<br>1       |                                   |                                      |
|                            | <b>Status</b><br>Modified |                                   |                                      |

- 7. Review the **User Detail** tab and **Assign Roles** tab to make sure everything is accurate.
- 8. Click the **Back** button at the bottom of the screen.
- 9. If the User's Role needs modification, see page 29 of this guide.

Please note that most of the User information is populated based on the User's profile in Business Online. To make changes to User information, update the User's profile in Business Online.

10. To approve the User, check the box in front of the User, then click the **Approve** button.

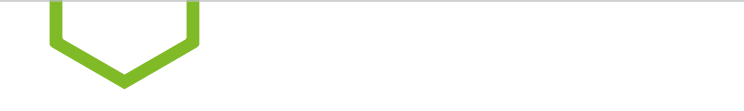

## **Create a New Role**

Roles provide Users with access to specific functions and data within Payment Center. A Role can provide access to any function or data to which the company has access.

To create a Role, follow these steps:

- 1. Select **Administration**, then **Role Maintenance** from the main menu.
- 2. The following screen appears:

| 🛞 Huntır              | ngton            |              |             |                              | Demo Us<br>Last Login      | ser<br>n:   |  |
|-----------------------|------------------|--------------|-------------|------------------------------|----------------------------|-------------|--|
| <b>∱</b><br>Dashboard | Admin            | istration    |             |                              |                            |             |  |
| Payment<br>Center     | Role Maintenance |              |             |                              |                            |             |  |
| Advanced<br>Reporting | Filter           | et fields    |             |                              |                            | Roles       |  |
| H                     |                  | Actions      | Role Name   | Role Description             |                            | Status      |  |
| Administration        |                  | View 👻       | Admin       | AdminRole                    |                            | Approved    |  |
| Alerts                |                  | View -       | PMTApprover | Payment Enterer and Approver |                            | Approved    |  |
|                       |                  | View -       | PMTEnterer  | Payment Enterer              |                            | Approved    |  |
|                       |                  | View 👻       | Reporting   | ReportingRole                |                            | Approved    |  |
|                       | <                |              |             |                              |                            |             |  |
|                       | Viewing 1-4 c    | of 4 records |             |                              | Display 10 		 per page < F | Page 1 🔹 of |  |

#### 3. Click on Add New Role.

4. The following pop-up screen appears:

| Add New Role       | ×                  |
|--------------------|--------------------|
| * Select a Company |                    |
| * Role Name        | * Role Description |
| Continue Cancel    |                    |

5. Enter all information about the new Role:

| Selecta Company:  | Select your BOL Company ID.                                               |
|-------------------|---------------------------------------------------------------------------|
| Role Name:        | Enter a name for the new Role, such as "Approver." No spaces can be used. |
| Role Description: | Enter a brief description.                                                |

#### 6. Click **Continue**.

7. The following pop-up screen appears:

| ✓ Select Payment Types                                                                                               |                                              | 0 Payment Types Selected              |
|----------------------------------------------------------------------------------------------------|----------------------------------------------|---------------------------------------|
| Select payment types within each payment group Select All Select All Select All Wire - Domestic Wire - International | Drawdown                                     | □ Federal Tax Wire                    |
| ACH Select All Consumer Collections                                                                                  | Consumer Powments                            | International ACH Transaction         |
| Corporate/Vendor Payments                                                                                            | Internet Authorized Collections              | Child Support Payments                |
| Corporate Collections Cash Concentration/Disbursement                                                                | Payroll     Telephone Authorized Collections | Corporate Trade Exchange Tax Payments |
| Cash Concentration NACHA File Import                                                                                 | Cash Disbursement                            | Consumer Collections/Payments         |
| Huntington Instant Payments                                                                                          |                                              |                                       |

Select All

Huntington Instant Payments

- 8. Select the applicable payment types for the Role and select **Continue**. If the Role doesn't require payment access, select **Cancel**.
- 9. You will be directed to the **Role Maintenance** page where you can establish Entitlements (see the next page).

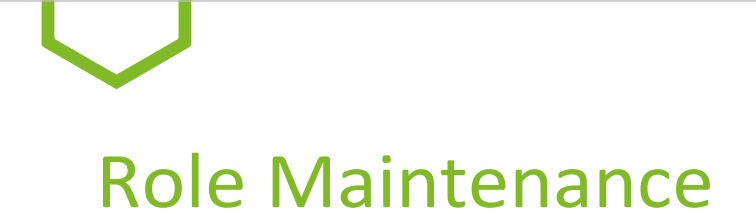

The Role Maintenance screen consists of four tabs:

| PAYMENTSTAB:                                                     | Contains all entitlements for payment-related actions. |  |
|------------------------------------------------------------------|--------------------------------------------------------|--|
| REPORTINGTAB:                                                    | Contains all entitlements for available reports.       |  |
| ADMINISTRATION TAB: Contains all entitlements for administrative |                                                        |  |
|                                                                  | (User and Role maintenance) actions.                   |  |
| ALERTSTAB:                                                       | Contains entitlements to Alert actions.                |  |

| 🛞 Huntington          |                                   |        |  |  |  |
|-----------------------|-----------------------------------|--------|--|--|--|
| nt Dashboard          | ← Role Maintenance                |        |  |  |  |
| Payment<br>Center     | Approver                          |        |  |  |  |
| Ē                     | Approve Payments 🧳                |        |  |  |  |
| Advanced<br>Reporting | Payments Reporting Administration | Alerts |  |  |  |
| <u>t+t</u>            |                                   |        |  |  |  |
| Administration        | > Payment Types                   |        |  |  |  |

#### **PAYMENTS TAB:**

| PAYMENTTYPES:    | Select the payment ty | Select the payment type(s) to assign to the Role.                                             |  |  |
|------------------|-----------------------|-----------------------------------------------------------------------------------------------|--|--|
| APPROVAL LIMITS: | Used to assign approv | Used to assign approval limits to the Role.                                                   |  |  |
|                  | Transaction Limit:    | Dollar amount allowable for each individual transaction.                                      |  |  |
|                  | Batch Limit:          | Dollar amount allowable for each batch (applies only to ACH payment types).                   |  |  |
|                  | Daily Limit:          | Dollar amount allowable for all payments approved for a single date (cumulative for the day). |  |  |

#### **PAYMENT SETTINGS**

This section represents what is allowable when creating payments. All payment types enabled for your company are listed here. Within each payment type, select the entry methods and actions allowable for this Role.

**MustselectbeneficiariesfromContactCenterfor**:RequirethatUserswiththisRoleselectbeneficiariesfrom the Beneficiary Address Book when creating Payments or Templates.

**Assigned Permissions:** Defaults to "By Each Payment Group," allowing the Admin to entitle permissions across all payment types for each payment group. Payment Groups are ACH, Huntington Instant Payments, and Wires. If "By Each Payment Type" is selected, entitlements may beuniquely defined for each payment type (for example, Payroll, Cash Disbursement, Huntington Instant Payments, Domestic Wires, etc.).

**Select a Payment Group:** Tabs for ACH, Huntington Instant Payments, and Wires. Set payment and Template permissions per tab.

#### **PAYMENT PERMISSIONS**

Assign all payment permissions: If box is checked, all payment permissions will be assigned.

Assign all Template permissions: If box is checked, all Template permissions will be assigned.

#### **PAYMENT ENTRY METHODS:**

| Freeform:  | Manually perform the action on a payment. |
|------------|-------------------------------------------|
| Templates: | Use a predefined Template for a payment.  |
| Imports:   | Import a file for a payment.              |

#### **ACTIONS:**

| Approve:            | Allows a User to approve and unapprove an entered payment.                                                                                |
|---------------------|----------------------------------------------------------------------------------------------------|
| NumberofSignatures: | Number of approvals applied when a User with this Role approves a payment.                                                                |
| ApproveOwn:         | Allows a User to approve a payment he/she created (this option is not visible/available when Dual Authorization is required).             |
| Auto-Approve:       | When Auto-Approve is on, a payment will automatically be in an "approved" status when the User creates the payment.                       |
| AllowforCredits:    | Restrict Imports for Credit Only transactions for the User. This option only pertains to using Nacha File Import feature for ACH imports. |
| AllowforDebits:     | Restrict Imports for Debits Only transactions for the User. This option only pertains to using Nacha File Import feature for ACH imports. |

**23 PAYMENT CENTER USER GUIDE** 

| Manage:  | Allows a User to create, modify, repair, deleteorundelete.                                    |
|----------|-----------------------------------------------------------------------------------------------|
| Modify:  | Allows a User to modify an imported payment that is in an "entered" or "needs repair" status. |
| View:    | Allows a User to view a payment.                                                              |
| Repair:  | Allows a User to repair payments that were imported from a file that could not beprocessed.   |
| Reverse: | Allows a User to reverse an ACH payment if this feature is entitled to the customer.          |

#### **TEMPLATE SETTINGS**

This section represents what is allowable when creating Templates. All payment types enabled for your company are listed here. Within each payment type, select the entry methods and actions allowable for this Role.

Assign all Template permissions: If this box is checked, all Template permissions will be assigned.

| TEMPLA              | TEMPLATE ENTRY METHODS: |                                                                                                    |  |  |
|---------------------|-------------------------|----------------------------------------------------------------------------------------------------|--|--|
| Freefor             | m:                      | Manually perform the action on a Template.                                                                                         |  |  |
| Import:             |                         | Import a file for a Template.                                                                                                    |  |  |
| ACTION              | IS:                     |                                                                                                    |  |  |
| Approv              | e:                      | Allows a User to approve and unapprove an entered Template.                                                                        |  |  |
| Number              | rofSignatures:          | Number of approvals applied when a User with this Role approves a Template.                                                        |  |  |
| Approv              | eOwn:                   | Allows a User to approve a Template he/she created (this option is not visible/<br>available when Dual Authorization is required). |  |  |
| Auto-A              | pprove:                 | When Auto-Approve is on, a Template will automatically be in an "approved" status when the User creates the Template.              |  |  |
| Modify:             | :                       | Allows a User to modify an imported Template that is in an "entered" or "needs repair" status.                                     |  |  |
| Repair:             |                         | Allows a User to repair payments that were imported from a file that could not beprocessed.                                        |  |  |
| View:               |                         | Allows a User to view a Template.                                                                                                  |  |  |
|                     |                         |                                                                                                    |  |  |
| DATA R              | ESTRICTIONS:            |                                                                                                    |  |  |
| ACHCo               | mpanyID:                | Restrict Users with this Role to only the selected ACH Originator IDs and offset accounts.                                         |  |  |
| BankAc              | counts:                 | Restrict Users with this Role to only the selected HIP-entitled and/or Wire-<br>entitled accounts.                                 |  |  |
| Restric             | ted Templates:          | Allow Users with this Role access to restricted Templates.                                                                         |  |  |
| <b>REPORTING TA</b> | B:                      |                                                                                                    |  |  |

**Balance and Transactions:**Thissectioncontainswhich Reportsand Exporttypesareallowable for Users with this Role. Full report definitions are available in Appendix B.

**Assign all current & futureaccounts** allows the Role to be limited to specificaccounts, or if this box is checked, allows access to all current accounts and any account added later.

Select the Balance and Transaction Permissions and Report(s) to assign to the Role.

| Current Day: | Cash Position Report                             |
|--------------|--------------------------------------------------|
|              | Current Day Availability Report                  |
|              | Current Day Images Permission                    |
|              | Current Day Summary Permission                   |
|              | Current Day Transactions Permission              |
|              | Balance and Transaction Account Scorecard Report |
| PreviousDay: | Previous Day Images Permission                   |
|              | Previous Day Summary Permission                  |
|              | Previous Day Transactions Permission             |
|              | Account Statement Report                         |

Select which Export actions are allowable for Users with this Role.

| EXPORT FORMATS:     |                                                                                                    |
|---------------------|----------------------------------------------------------------------------------------------------|
| BAIFormat           | Provides transaction data in a BAI file format for the accounts and date range selected by the User.                         |
| CSVBasicFormat      | Provides balance and transaction data in a Comma Delimited file format for the accounts and date range selected by the User. |
| SWIFTMT942Format    | Provides balance and transaction data in a SWIFT 942 file format for the accounts and date range selected by the User.       |
| SWIFTMT940Format    | Provides balance and transaction data in a SWIFT 940 file format for the accounts and date range selected by the User.       |
| QuickenFormat(OFX)* | Provides transaction data in a Quicken (OFX) file format for the accounts and date range selected by the User.               |
| QuickBooks(OFX) *   | Provides transaction data in a QuickBooks (OFX) file format for the accounts and date range selected by the User.            |
|                     |                                                                                                    |

\* Open Financial Exchange (OFX) is an industry standard format used for exchanging financial information between customers and financial institutions.

#### **Legacy Reports**

Legacy Reports (ACH Return/NOC): This entitlement provides access to the ACH Return/NOC link under the Payment Management tab and provides access to the ACH Return/NOC widget. Access to this report also allows a user to enable an alert notifying users when an ACH Return/NOC has been received. When your company has an ACH Return or ACH Notification of Change, the instructions for finding the report on Business Online will be provided by a link in that widget.

Assign all current & future accounts allows the Role to be limited to specific accounts, or if this box is checked, allows access to all current accounts and any account added later.

#### **Recurring Payment Exceptions Report**

Recurring Payment Exceptions Report: This entitlement provides access to the Recurring Payment Exceptions Widget which will indicate why a scheduled payment failed.

#### **Payment Reports**

ACH Company –Provides details pertaining to your Company's ACH Company set up. Template Details –Provides details pertaining to a selected Template Code. Payment Details –Provides details pertaining to Payments meeting the selected criteria.

#### **Admin Reports**

Roles –Provides details pertaining to the selected role(s) for your Company. User Permissions –Provides details pertaining to the selected user(s) for your Company. Company Details –Provides details pertaining to your Company.

#### **Payment and Template Payment Background Processing Status**

Payment and Template Payment Background Processing Status – This widget notifies the user of the status of large uploaded files once they are processed.

#### **ADMINISTRATION TAB**

Beneficiary Address Book: Allows a User to view, manage and/or approve Beneficiary Address Book entries.

Assign all permissions: If this box is checked, all Beneficiary Address Book permissions will be assigned.
View: Allows User to view entries in the Beneficiary Address Book.
Manage: Add/Modify/Delete Beneficiary Address Bookentries.
Approve: Allows User to Approve other User's additions and/or modifications
Approve Own: Allows User to Approve their own additions and/or modifications
Auto Approve: Automatically Approves additions and/or modifications made by the User

#### **General Administration:**

**Assign all permissions:** If this box is checked, all Import Map, Audit Activity, Maintain Confidential Import Settings and Alert Recipient Setup permissions will be assigned.

• Import Map:

**View:** Allows User to view import map history widget. **Manage:** Add/Modify/Delete Import maps.

• Audit Activity:

**View:** Allows User to view Audit Activity on the Audit Information tab.

#### Maintain Confidential Import Settings:

View: Allows User to view entries in the Beneficiary Address Book.
Manage: Add/Modify/Delete Beneficiary Address Bookentries.
Approve: Allows User to Approve other User's additions and/or modifications
Approve Own: Allows User to Approve their own additions and/or modifications
Auto Approve: Automatically Approves additions and/or modifications made by the User

• Alert Recipient Setup: Allows a User to view and/or manage Recipients for Alerts.

View: Allows User to view Alert Recipient Group Assignments/Settings and Recipients.
 Manage: Assign Email Recipients to a group, Add/Modify/Delete Email Recipients to a group, Add/Modify/Delete Individual Email Recipients.

#### **Payment Administration**

Assign all permissions: If this box is checked, all Beneficiary Address Book permissions will be assigned.

• Payment Template Groups:

**View:** Allows User to view Alert Recipient Group Assignments/Settings and Recipients. **Manage:** Assign Email Recipients to a group, Add/Modify/Delete Email Recipients to a group, Add/Modify/Delete individual Email Recipients.

#### **User Administration**

Assign all permissions: If this box is checked, all User Administration permissions will be assigned
View: Allows User to view User information and their role(s).
Manage: Allows User to modify User role(s).
Approve: Allows User to Approve another User that was not modified by them
Approve Own: Allows User to Approve the modifications they made to other Users

Auto Approve: Automatically Approves modifications made to Users

#### **Role Administration**

**Assign all permissions:** If this box is checked, all Role Administration permissions will be assigned. **View:** Allows User to view entitlements on Roles.

Manage: Add/Modify/Delete Roles.

Approve: Allows User to Approve other User's additions and/or modifications to Roles Approve Own: Allows User to Approve their own additions and/or modifications to Roles Auto Approve: Automatically Approves additions and/or modifications made to Roles by the User

#### **ALERTS TAB:**

This section contains which Alert options are available for Users with this Role. The available alerts will change depending upon which products and services the company is entitled to in the company set up.

#### **PAYMENT ALERTS:**

Templates Awaiting Approval: Email notification sent when a Template has been created and is awaiting approval.

Payments Processed: Email notification sent when a HIP or Wire payment is received, confirmed or rejected by the bank.

Transaction Processing Status Change for Payments: Email Notification sent when a payment changes status (Approved, Bank Confirmed, Bank Rejected, Bank rejected)

Rejected Payments: Email notification sent when payments are rejected by the approver.

Exchange Rate Needed: Email notification sent when there are wire payments that require the "Get Rate" action to obtain a real time rate.

Payment Cut-off Time Warning: Email notification sent when unapproved payments are within a specified timeframe prior to the cutoff.

Bank-Rejected Payments Today: Email notification sent when a payment is rejected by the bank.

Payments Failed Balance Check: Email notification sent when a payment cannot be sent to the bank for processing due to insufficient funds in the account. The system will check for available funds every 10 minutes until the cutoff time for the payment type.

Approval Window Passed: Email notification sent when payments were not approved prior to the cutoff time. The effective date needs to be adjusted to a valid business day and resubmitted for approval in order to be processed.

File Import Confirmation for Payments Email notification sent when payments are successfully or unsuccessfully uploaded.

Payments Awaiting Approval: Email notification sent when a payment has been created and is awaiting approval.

For the Alert to execute, the User who created the Alert must be an eligible approver for the payment. If the User who created the alert is NOT an eligible approver for the payment, none of the defined recipients will receive the Alert.

Payments Automatically Created: Email notification sent when payments are created automatically based on Scheduled Payment settings.

#### **REPORTING ALERTS:**

**ClosingLedgerBalance:** Email is generated when the closing ledger balance meets specified criteria set by a User. Examples of alert criteria are Transaction Amount and Account Number.

**Closing Available Balance:** Email is generated when the closing available balance meets specified criteria set by a User.

**Transaction Notification:** Email is generated when a transaction is posted that meets certain criteria set by a User. Users may select transactions for Alerts from a full list of BAI codes and transaction types.

**Summary Balance Notification:** Email is generated when the available balance meets specified criteria set by a User.

#### ADMINISTRATION ALERTS:

User Maintenance: Email notification when a User has been added or modified

Beneficiary Address Book Maintenance: Email notification when a change has been made to the Maintenance Beneficiary Address Book.

Role Maintenance: Email notification when a Role has been added or modified.

ACH Return/NOC Report Available: Email notification that an ACH Return and NOC Report (using the Legacy Reports feature) is available.

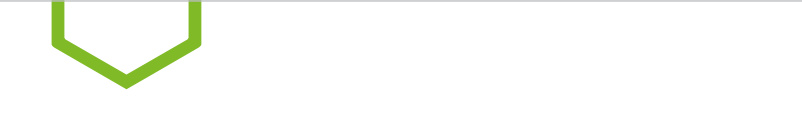

## Approve a New Role

Roles must be approved before they become active. Typically, a second User with approval permission will need to approve Roles. However, some Users have auto-approval permissions.

To approve a Role, follow these steps:

- 1. Select Administration, then Role Maintenance from the main menu.
- 2. The following screen appears:

| Filter Selec  | et fields 🔹  |             |                              |              |
|---------------|--------------|-------------|------------------------------|--------------|
|               | Actions      | Role Name   | Role Description             | Status       |
|               | View 👻       | Admin       | AdminRole                    | Approved     |
|               | View 👻       | Approver    | Approve Payments             | Entered      |
|               | View 👻       | PMTApprover | Payment Enterer and Approver | Approved     |
|               | View 👻       | PMTEnterer  | Payment Enterer              | Approved     |
|               | View 👻       | Reporting   | ReportingRole                | Approved     |
| Viewing 1-5 c | of 5 records |             | Display 1                    | 0 🔹 per page |
| Approve       | Delete       |             |                              |              |

3. Select **Roles Requiring Approval** from the drop-down menu to the right of the screen.

| Admin       | istration   |             |                              |          |               |
|-------------|-------------|-------------|------------------------------|----------|---------------|
| Role Mair   | itenance    |             |                              |          |               |
| ⊕ Add New   | Role        |             |                              | 0 g 🖨    |               |
| Filter Sele | ct fields 🗸 | ]           |                              |          | Roles v       |
|             |             |             |                              |          | + Save view   |
|             | Actions     | Role Name   | Role Description             | Status   | Deleted Poles |
|             | View 👻      | Admin       | AdminRole                    | Approved | Beles         |
|             | View 👻      | Approver    | Approve Payments             | Entered  | Roles         |
|             | View 👻      | PMTApprover | Payment Enterer and Approver | Approved | Approval      |

4. The following screen appears:

| 🕲 Huntington          |                                    |              |  |           |  |                  |  |            |            |
|-----------------------|------------------------------------|--------------|--|-----------|--|------------------|--|------------|------------|
| <b>↑</b><br>Dashboard | Admin                              | istration    |  |           |  |                  |  |            |            |
| Payment<br>Center     | Role Maintenance                   |              |  |           |  |                  |  |            |            |
| Advanced<br>Reporting | Add New Role  Filter Select fields |              |  |           |  | ₽ ₽              |  |            |            |
| Ħ                     |                                    | Actions      |  | Role Name |  | Role Description |  |            | Status     |
| Administration        |                                    | View 👻       |  | Approver  |  | Approve Payments |  |            | Entered    |
| Alerts                | Viewing 1-1 c                      | of 1 records |  |           |  |                  |  | Display 50 | ✓ per page |
|                       | Approve                            | Delete       |  |           |  |                  |  |            |            |

- 5. Click **View** next to the Role you need to approve. Do not select **Modify**; you will not be able to view the **Approve** button at the bottom of the screen.
- 6. The following screen appears:

| (%) Huntington                            |                    |           |                |        |  |  |
|-------------------------------------------|--------------------|-----------|----------------|--------|--|--|
| <b>↑</b><br>Dashboard                     | ← Role Maintenance |           |                |        |  |  |
| Payment<br>Center                         | Approver           |           |                |        |  |  |
| Advanced                                  | Payments           | Reporting | Administration | Alerts |  |  |
| Payment Types and Overall Approval Limits |                    |           |                |        |  |  |

- 7. Review the Role details by clicking on **Payments, Reporting, Administration** and **Alerts** tabs to make sure the selections are accurate.
- 8. Click **Modify** to modify the Roleorclick **Approve** to approve the Role. The **Delete** button will delete the Role and the **Back** button will take you to the **Role Maintenance** screen that lists the Roles. (Each tab has the same selections available at the bottom.)
- 9. Once the Role is approved, a confirmation message will appear.

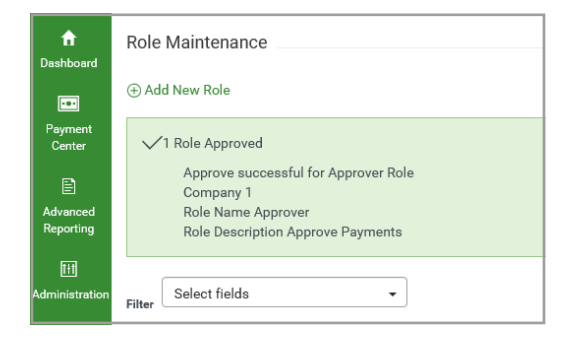

10. The Rolecanalso beapproved by using the **Role Maintenance** screen, checking the box next to the Role, and then selecting the **Approve** button.

| Admini        | stration    |           |                  |              |
|---------------|-------------|-----------|------------------|--------------|
| Role Main     | tenance     |           |                  |              |
| ⊕ Add New I   | Role        |           |                  | e            |
| Filter        | t fields 👻  |           |                  |              |
|               | Actions     | Role Name | Role Description | Status       |
|               | View 👻      | Approver  | Approve Payments | Entered      |
| Viewing 1-1 o | f 1 records |           | C                | Display 10 🔻 |
| Approve       | Delete      |           |                  |              |

11. You will receive a confirmation message. Select **Yes** if you want to approve the Role.

| Confirm Approv  | re                              |
|-----------------|---------------------------------|
| Are you sure yo | ou want to approve these items? |
| Yes             | Νο                              |

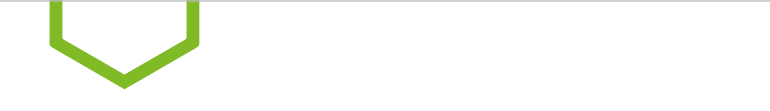

# **Audit Information**

The Audit Information List View supplies a variety of information for your company, allowing you to filter the information that appears, as well as export and print the information.

Note: Only product, function, type, actionmodes, and entrymethods with corresponding auditentries are available for selection.

Selecting and displaying Audit Information:

6. Select Audit Information from the Administration menu.

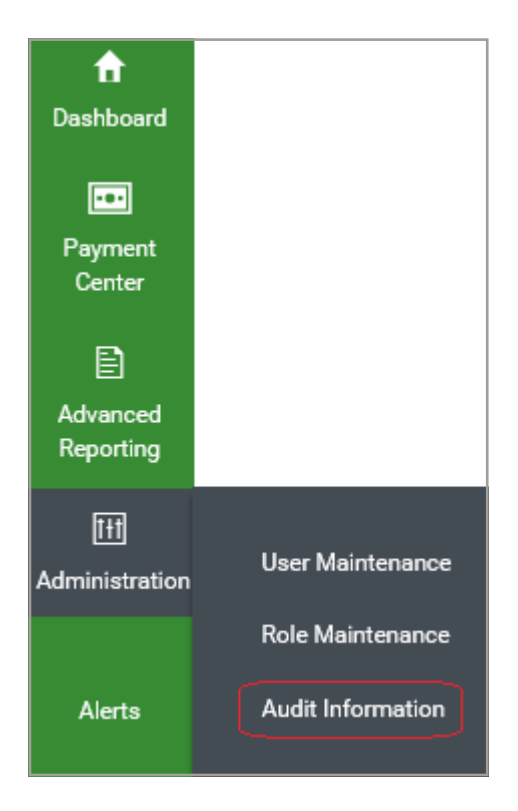

2. The system displays the **Audit Information** filter screen.

| 🛞 Huntınç                     | jton              |
|-------------------------------|-------------------|
| <b>↑</b><br>Dashboard         | Audit Information |
| Payment<br>Center             | Audit Information |
| Advanced<br>Reporting         | * Date/Time       |
| [] <u>]</u><br>Administration | Category          |
| Alerts                        | Function          |
|                               | Туре              |
|                               | Action            |
|                               | Entry Method      |
|                               | Description       |
|                               | User              |
|                               | Affected User     |
|                               | Search            |

- 3. Inthe **Date/Time, Category, Function, Type, Action, Entry Method** and **User** fields, select the type of audit records you want to search for. You can select a single field or multiple fields. Below are a few examples:
  - To return all the available audit records for ACH, select **ACH** from the **Category** list.
  - To return all audit records for April 4, 20XX for Jane Smith, select **04/04/20XX** from the **Date/Time** field and Jane Smith from the User list.
- 4. Click **Search**. The relevant audit information appears at the bottom of the screen.

**SECTION 4** 

# Payment Management

# $\smile$

# Accessing Payment Management

The Payment Management List View widget shows transactions that you can view or take action on.

To access Payment Management, scroll to the **Payments List** on the **Dashboard** or select **Payment Management** from the main menu.

| n<br>Dashboard        | Dashboard                                |                       | Add Widget                                                                       | >          |  |
|-----------------------|------------------------------------------|-----------------------|----------------------------------------------------------------------------------|------------|--|
| Payment<br>Center     | Payment Management<br>Real-Time Payments | *                     | My Notifications                                                                 | \$<br>View |  |
| Advanced<br>Reporting | Beneficiary Address Book                 | ➡ 10/30/2020 04:26 PM | Files were recently imported.                                                    |            |  |
| dministration         | ACH Return/NOC                           | Filter NL Sh_35       | Recurring Payments recently failed.     New users need your review and approval. | View       |  |
|                       | View Company Details                     | de                    | 0 Payment and Template Background being processed.                               | View       |  |
| Alerts                | View ACH Company Report                  |                       | 0 Rejected payments need your review.                                            | View       |  |
|                       | View User Permissions                    |                       | 0 Payments await your approval.                                                  | View       |  |

The following screen will appear:

| Huntin         | igton                                                                                   |               |              |             |              |            |                |                      |                |   |
|----------------|-----------------------------------------------------------------------------------------|---------------|--------------|-------------|--------------|------------|----------------|----------------------|----------------|---|
| <b>A</b>       | Payment N                                                                               | lanagemer     | nt           | Add Widget  | ×            |            |                |                      |                |   |
|                | Paymenta                                                                                | Payments List |              |             |              |            |                |                      | 0              |   |
|                | Max display of info: 90 days ①<br>end<br>① Add a New Payment ② Cuck Entry ③ File Import |               |              |             | e p o        |            |                | Show Totals          |                |   |
| El<br>Interior | Filter Select fields                                                                    |               |              |             |              |            |                |                      | Al Payments    |   |
| Alerta         |                                                                                         | Actions       | From Account | Beneficiary | Amount       | Discove    | Status         | Payment Type         | Credit / Debit | 0 |
|                |                                                                                         | Ves +         | \$           | ABC Company | 1,100,000.00 | 01/23/2020 | Bank Received  | Wire - International | c              |   |
|                |                                                                                         | Ves -         | Ð            | ABC Company | 1,115,000.00 | 01/22/2020 | Bank Confirmed | Wive - Domestic      | c              |   |
|                | 0                                                                                       | Vew -         |              | MU(7)       | 40.00        | 01/25/2025 | Released       | Payroll              | 6              |   |

By default, the list displays the columns you see above.

# Views

The **Payment Management** list has several standard views that Users can select to view specific payments.

1. To change your view, select a new view from the drop-down menu.

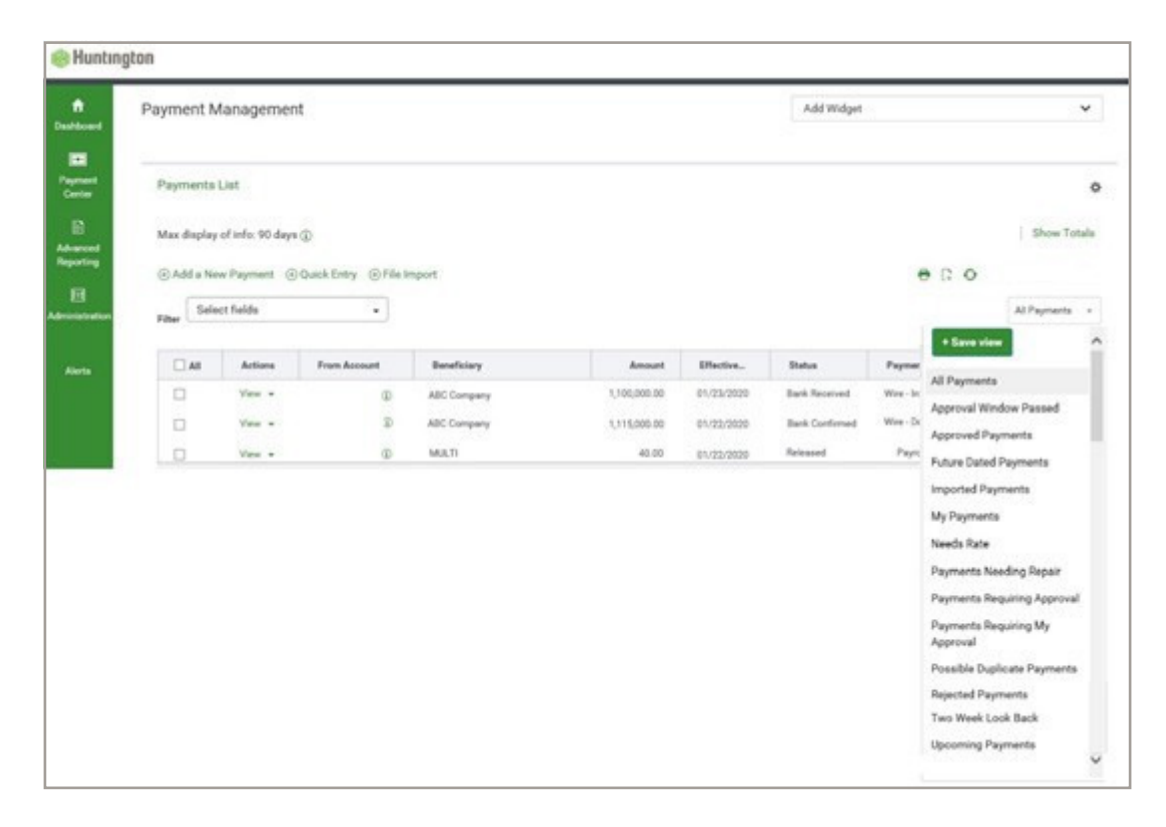

The following views are available. See Appendix F for full definitions.

| AllPayments:                   | Payments you are entitled to view                                                        |
|--------------------------------|------------------------------------------------------------------------------------------|
| Approval Window Passed:        | Payments requiring a new effective date                                                  |
| Approved Payments:             | Payments with a status of Approved                                                       |
| Future Dated Payments:         | Payments with a transaction date that is greater than or equal to the next business date |
| Imported Payments:             | Payments created using File Import                                                       |
| My Payments:                   | Payments that you have created                                                           |
| Needs Rates:                   | FXWires requiring a "Get Rate" action                                                    |
| Payments Requiring Repair:     | Payments in "Needs Repair" status                                                        |
| Payments Requiring Approval:   | Payments that require approval                                                           |
| Payments RequiringMy Approval: | Payments that require my approval                                                        |
| Possible Duplicate Payments:   | Payments that appear to be duplicates                                                    |
| Rejected Payments:             | Payments with a status of Rejected                                                       |
| TwoWeekLookBack:               | Payments with an effective date in the past 14 days                                      |
| Upcoming Payments:             | Payments with an effective date greater than or equal to the current day.                |
2. To customize which columns are displayed on the **Payment Management List** screen, select the gear ( ) con in the top right corner of the List View grid. The screen below will appear and you can select which columns of data you prefer to display.

| ACH Company ID            | Amount                   | Approval Cutoff      | Beneficiary        | Beneficiary Account |
|---------------------------|--------------------------|----------------------|--------------------|---------------------|
| Beneficiary Bank ID       | Beneficiary Bank Name    | Beneficiary ID       | Clearing Method    | Client Account Name |
| Comment                   | Confirmation Number      | Contract ID          | Created By         | Creation Date       |
| Credit / Debit            | Credit / Debit Indicator | Credit Amount        | Credit CCY         | Currency            |
| Customer Reference        | Debit Account Name       | Debit Account Number | Debit Amount       | Debit CCY           |
| Duplicate Reason          | Effective Date           | Entry Method         | Exchange Rate      | File Name           |
| First Confirmation Number | From Account             |                      | Indicative Amount  | Indicative Rate     |
| Instructions              | Invoice Number           | Last Action Time     | Last Approver      | Last Message        |
| Last Modified By          | Message Status           | Messages             | Modified Date      | Payment Details     |
| Payment Identifier        | Payment Method           | Payment Type         | Possible Duplicate | Purpose of Wire     |
| Reject Reason             | Result                   | Same Day ACH Payment | Status             | Template ID         |
| Template Name             | Transaction Date         |                      |                    |                     |

Note: Some options pertain only to certain payment types. See the Reporting section of this guide for complete details for managing List Views.

- 3. Select **Update**to confirm.
- 4. Move columns by dragging and dropping the columns to create your desired order.
- 5. Create filters by using the **Filters** drop-down list on the **Payment Management** screen shown at the beginning of this section to select the desired criteria. For example, you can select payments where Status =Released.
- 6. To save your modified view, select the **Save View** button and enter a name for your List View. Then click the **Go** button.
- 7. Click the **Set as Default** button to select a default view.
- 8. Payments included in the **Payments List**may be exported or printed using the options found in the top right corner of the List View widget.

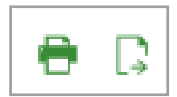

# **Create Payment Function**

#### **ACH PAYMENTS**

A variety of ACH payments such as payroll, tax, vendor, and cash concentration payments can quickly be created through the **Create Payment** function.

Payments can be created using four different methods:

| Freeform Payment:   | Manually enter all of the payment details               |
|---------------------|---------------------------------------------------------|
| Copy From Existing: | Create a new payment based on an existing payment       |
| Template:           | Create a payment based on a previously defined Template |
| Import:             | Import all payment details from another source          |

#### **FREEFORM ACH PAYMENTS**

1. Access the **Create Payment** function by selecting the **Add a New Payment** option at the top of the **Payments List** widget. The following screen will appear:

| Add Payment                                                   |                                    | > |
|---------------------------------------------------------------|------------------------------------|---|
| ● Select a Payment Type                                       | Select a Payment Type              | v |
| ○ Select a Payment Template                                   | ٩                                  |   |
|                                                               | Cash Concentration                 |   |
| Continue                                                      | Cash<br>Concentration/Disbursement |   |
| Cancer                                                        | Cash Disbursement                  |   |
|                                                               | Child Support Payments             |   |
| Payment Types available in the<br>ist may be limited based on | Consumer Collections               |   |
| customer setup and/or user's                                  | Consumer                           |   |
| role.                                                         | Collections/Payments               |   |
|                                                               | Consumer Payments                  |   |
|                                                               | Corporate Collections              |   |

- 2. Select the appropriate payment type from the **Payment Type** drop-down list.
- 3. Select **Continue**. If nothing happen supporclicking **Continue**, you may not be entitled to the select Payment Type.
- 4. A detail screen for the Payment Type will open displaying the fields applicable to the selected Payment Type.

| Image: Provide Payment   Crignator Information   ************************************                                                                                                    | ntington                |                            |                                                        |                                      |                            |      |                         |
|----------------------------------------------------------------------------------------------------|-------------------------|----------------------------|--------------------------------------------------------|--------------------------------------|----------------------------|------|-------------------------|
| Originator Information     ************************************                                                                                                    | ← New Payr              | oll Payment                |                                                        |                                      |                            |      | Payment Tot<br>0.00 USI |
| *Alt Cempany 19 and Offend Account<br>Property State Color<br>Property State Color<br>Property | Originator Informat     | ion                        |                                                        |                                      |                            |      |                         |
| *ACH Company ID and Official Account     *Organize Data     *Organize Data     *Orga                                                                                                    |                         |                            |                                                        |                                      |                            |      |                         |
| Introduced and the specific list is introduced and the proposed is introduced and the proposed is interduced and the proposed is interduced and the proposed is interduced and the pro                                                                                                    | * ACH Company ID and Of | fset Account               | * Effective Date                                       | 5                                    |                            |      |                         |
| Proventional for approvaling biological states in the second of the second of the sec                                                                                                    |                         |                            | . 01/22/2020                                           |                                      |                            |      |                         |
| Each beerigin   Average   PARROLL   Beneficiary Information   *ware   * State   * State                                                                                                    |                         |                            | Payment must be approved by<br>\$1/\$1/\$030 21:00 257 |                                      |                            |      |                         |
| PARROL   Beneficiary Information   * Name   * Bask Code   * Bask Code   * Account Number   * Account Type   * Account Type * Account Type * Account Type * Accoun                                                                                                    | Batch Description       | Company Discretionary Data | Descriptive Date                                       | Internal Comments                    |                            |      |                         |
|                                                                                                    | PAYROLL                 |                            |                                                        |                                      |                            |      |                         |
| Beneficiary Information         *terme       *terme       *termet       *termet       *ter                                                                                                    |                         |                            |                                                        | Stored with the thermaction, but a   | of forwarded with the pro- | read |                         |
| B     Biscretionary Bels     Internal Comment       Image: Second control of the Prender     Hold     Biscretion Control       > Beneficiary Exclusion Dates     Add Another Beneficiary Info       O.000 USD to 0 Beneficiaries on 22 Jan 2020                                                                                                    | (                       | I Plan Code (1             | Account Number     Add 2nd Account                     | - Account Type                       |                            | USD  |                         |
| Counter Prender et la fait     Stored et la fait de la fait de la fait d                                                                                                    |                         | Discretionary Data         |                                                        | Internal Comment                     |                            |      |                         |
| Beneficiary Exclusion Dates      Add Another Beneficiary     Clear Beneficiary Info      0.00 USD to 0 Beneficiaries on 22 Jan 2020                                                                                                    |                         |                            | Cheate Prencte C Hold                                  |                                      |                            |      |                         |
| Add Another Beneficiary Clear Beneficiary Info<br>0.00 USD to 0 Beneficiaries on 22 Jan 2020                                                                                                    | > Beneficiary Exclusion | Outes                      |                                                        | Stored with the transaction, but not | breacted with the payme    |      |                         |
| 0.00 USD to 0 Beneficiaries on 22 Jan 2020                                                                                                    | Add Another Beneficia   | Clear Beneficiary Info     |                                                        |                                      |                            |      |                         |
| 🖸 Save this payment as a template for future use 🛞                                                                                                    | 0.00 USD to             | 0 Beneficiaries on 22 Jan  | 2020                                                   |                                      |                            |      |                         |
| Entrance Country Country                                                                                                    | ground .                | and a second second        |                                                        |                                      |                            |      |                         |

- 5. Enter the details of the transaction.
- 6. Select **Add Another Beneficiary** if you have more thanoneentry to include in the ACH batch/payment.
- 7. Select **Submit** to submit the payment or select **Save for Later** if you will be returning to this payment for further edits.
- 8. If you click on **Submit**, you will betakenback to the **Payments List**widgetwhereyou may printand/or export your payment details.
- 9. When the ACH Payment is approved to pay, an automatic balance check may be performed to verify that the account has adequate funds.

If the balance check fails: The system will check every 10 minutes until sufficient funds are verified, at which time the ACH payment will be deducted and processed during the next processing window.

#### ACH PROCESSING SCHEDULE

Final approval cutoff for standard ACH processing is 9:00 pm ET each day.

For Same Day ACH processing where the Effective Date is the current day's date, ACH payments must be approved by 2:15 pm ET.

ACH Payments will be picked up six times throughout the day to be processed:

8:15 am, 12:00 pm, 2:30 pm, 4:15 pm, 7:45 pm and 9:15 pm (ET)

#### **FREEFORM WIRE PAYMENTS**

#### DOMESTIC WIRE TRANSFERS

5. Access the Create Payment function by clicking the **Add a New Payment** option at the top of the Payments List widget. The following screen will appear:

| Add Payment                 |                             | × |
|-----------------------------|-----------------------------|---|
| Select a Payment Type       | Select a Payment Type       | * |
| O Select a Payment Template | ۱ ۹                         |   |
|                             | Federal Tax Wire            |   |
|                             | Wire - Domestic             |   |
| Continue Cancel             | Wire - Domestic Multi Entry |   |
|                             | Wire - International        |   |

6. Select the appropriate Wire payment type from the **Payment Type** drop-down menu.

| Domestic:           | Wires sent to a receiving bank and beneficiary within the United States (including Wires sent to other HNB accounts). |
|---------------------|----------------------------------------------------------------------------------------------------|
| International:      | Wires sent internationally in a foreign currency or in US Dollars.                                                    |
| Federal Tax Wire:   | Wires sent to the Internal Revenue Service for a federal tax payment.                                                 |
| DomesticMultiEntry: | Same as domestic but allowing the User to enter multiple Wires on one screen.                                         |

7. Select **Continue**.

A detail screen for each Payment Type will open displaying the applicable fields. 4.

| Originator Information                                                                  |                  |                    |                                |                                    |   |
|-----------------------------------------------------------------------------------------|------------------|--------------------|--------------------------------|------------------------------------|---|
| * Account Number                                                                        | 0                | Customer Reference | Internal Comment               |                                    |   |
|                                                                                         | *                |                    |                                |                                    |   |
|                                                                                         |                  |                    | Stored with the transaction, I | but not forwarded with the payment |   |
|                                                                                         |                  |                    |                                |                                    |   |
| Beneficiary Information                                                                 | 1                |                    |                                |                                    |   |
| •Name Q                                                                                 | Address Line 1   |                    | Address Line 2                 |                                    |   |
|                                                                                         |                  |                    |                                |                                    |   |
| Country                                                                                 | City             | State              | Postal Code                    | Email                              |   |
| UNITED STATES × +                                                                       |                  | Select *           |                                |                                    | • |
|                                                                                         |                  |                    |                                | Add Email                          |   |
| * Account Number                                                                        | * Bank Code Type | * Bank Code Q      |                                |                                    |   |
|                                                                                         | ABA x *          |                    |                                |                                    |   |
| 01/21/2020           Payment must be approved by           01/21/2020 17:30 EST         |                  |                    |                                |                                    |   |
|                                                                                         |                  |                    |                                |                                    |   |
| Additional Information                                                                  |                  |                    |                                |                                    |   |
| Intermediary Bank                                                                       |                  |                    |                                |                                    |   |
| Bank Code Q                                                                             |                  |                    |                                |                                    |   |
| ¥                                                                                       | k                |                    |                                |                                    |   |
| Add 2nd Intermediary Ban                                                                |                  |                    |                                |                                    |   |
| Add 2nd Intermediary Ban                                                                |                  | Line 2             |                                |                                    |   |
| Add 2nd Intermediary Bani                                                               |                  |                    |                                |                                    |   |
| Add 2nd Intermediary Bani                                                               |                  |                    |                                |                                    |   |
| Add 2nd Intermediary Bani Payment Details * Purpose of Wire Line 3                      |                  | Line 4             |                                |                                    |   |
| Add 2nd Intermediary Boni Peyment Details * Purpose of Wire Line 3                      |                  | Line 4             |                                |                                    |   |
| Add 2nd Intermediary Bani Payment Details * Purpose of Wire Line 3 Back-th-Back Details |                  | Line 4             |                                |                                    |   |
| Add 2nd Intermediary Bani Payment Details * Purpose of Wire Line 3 Bank-to-Bank Details |                  | Line 4             |                                |                                    |   |

5. **Complete the Wire instructions** [The following is a list of all required fields (except for Customer Ref); for information on optional fields, please consult Appendix D.]

| AccountNumber:  | Enter the settlement account number or use the search icon to select the settlement account.                                                                                      |
|-----------------|----------------------------------------------------------------------------------------------------|
| Customer Ref:   | This field is not required and information entered is not forwarded with the Payment. You can use it to store a Vendor ID, Customer ID, or other internal tracking documentation. |
| Name:           | The person or company to whom you are sending the Wire.                                                                                                    |
| Email:          | Use this field to generate an email notification to the Wire beneficiary.                                                                                                    |
| AccountNumber:  | Thebankaccountnumberofthepersonorcompany to whom you aresending the Wire.                                                                                                    |
| Bank CodeType:  | This field will always default to ABA for a domestic Wire.                                                                                                    |
| Bank Code:      | The ABA of the bank to which you are sending the Wire.                                                                                                    |
| EffectiveDate:  | Defaults to current day for domestic Wires if prior to 5:30 pm ET (4:30 pm ET for Federal Tax Wires).                                                                             |
| Credit Amount:  | Amount of the Wire to be sent.                                                                                                    |
| Purposeof Wire: | Use this field to describe the general purpose of the Wire, e.g, purchase of goods.                                                                                               |
|                 |                                                                                                    |

- 6. Select **Submit** to submit the transaction or select **Save for Later** to return for further edits.
- 7. If you click **Submit**, you will be taken back to the Payments List widget where you may print and/or export your payment details.
- 8. When the Wire Payment is approved to pay, an automatic balance check verifies that the account has adequate funds.

If the balance check fails: The system will check every 10 minutes until sufficient funds are verified, at which time the Wire payment will be deducted and processed within 60 seconds.

#### INTERNATIONAL WIRE TRANSFERS

When creating an international Wire, the credit currency will automatically default to the currency of the Beneficiary Bank country. If the credit currency is manually changed to reflect USD (US Dollars) as the currency, Huntington may convert the Wire to the currency of the Beneficiary Bank country unless customer has notified the bank not to do so. International Wires should only be sent in USD if the beneficiary account is a US Dollar denominated account at the foreign bank.

|                                                                                                    | ernational Payment                                                                                                    |                                                                                                    |                                                                                            |                                            | Payment<br>C            |
|----------------------------------------------------------------------------------------------------|----------------------------------------------------------------------------------------------------|----------------------------------------------------------------------------------------------------|--------------------------------------------------------------------------------------------|--------------------------------------------|-------------------------|
| <ul> <li>General International Wi<br/>- International Wires sen<br/>the wire will be calculat         - International Wires sho<br/>- International Wires sen         - International Wires sen         - International Wires sen</li></ul> | e Information:<br>t in a foreign currency will not be<br>ed at that time accordingly.<br>Id be sent in the currency of the e<br>in US Dollars must still be control | processed until the Approver ha<br>destination country unless the B<br>ted to the currency of the destin | is performed the "Get Rate" action<br>deneficiary Account is a US Dollar<br>ation country. | on to obtain the exchange ra<br>r account: | te. The final amount(s) |
| Originator Information                                                                                                    | and foreign currency will be rout                                                                                                    | eu unougn nunungton s preien                                                                             | ed correspondent bank for furthe                                                           | er routing to the instructed in            | itermediary bank enter  |
| * Account Number                                                                                                    | 0                                                                                                    | Customer Reference                                                                                       | Internal Comment                                                                           |                                            |                         |
| Piccount Humber                                                                                                    | *                                                                                                    |                                                                                                    |                                                                                            |                                            |                         |
|                                                                                                    |                                                                                                    |                                                                                                    | Stored with the transaction,but no                                                         | t forwarded with the payment               |                         |
| Beneficiary Information                                                                                                    | * Name Line 2/Address Line 1                                                                                                    |                                                                                                    | Address Line 2                                                                             |                                            |                         |
|                                                                                                    |                                                                                                    |                                                                                                    |                                                                                            |                                            |                         |
| * Country                                                                                                    | City                                                                                                    | Province/State                                                                                           | Postal Code                                                                                | Email                                      | <b>(i)</b>              |
| Select *                                                                                                    |                                                                                                    |                                                                                                    |                                                                                            |                                            |                         |
| * Account Type                                                                                                    | * Account Number                                                                                                    | * Bank Code Type                                                                                         | * Bank Code Q                                                                              | Add Email                                  |                         |
| Other × •                                                                                                    |                                                                                                    | SWIFT × *                                                                                                |                                                                                            |                                            |                         |
| Date & Amount                                                                                                    |                                                                                                    |                                                                                                    |                                                                                            |                                            |                         |
| * Effective Date                                                                                                    | Charges (i)                                                                                                    | Enter Amount in                                                                                          | * Credit Amount                                                                            | Debit Amount                               |                         |
| 01/22/2020                                                                                                    | Beneficiary x v                                                                                                    | Credit Currency v                                                                                        | GBP *                                                                                      | Add Contract ID                            | D                       |
| 01/22/2020 16:30 EST                                                                                                    | <u>ا</u> ۹                                                                                                    |                                                                                                    |                                                                                            |                                            |                         |
|                                                                                                    | Beneficiary                                                                                                    |                                                                                                    |                                                                                            |                                            |                         |
| Additional Information                                                                                                    | Ouis                                                                                                    |                                                                                                    |                                                                                            |                                            |                         |
| Internation Deals                                                                                                    |                                                                                                    |                                                                                                    |                                                                                            |                                            |                         |
| Real: Code Trans                                                                                                    | Back Carts                                                                                                    |                                                                                                    |                                                                                            |                                            |                         |
| x *                                                                                                    |                                                                                                    |                                                                                                    |                                                                                            |                                            |                         |
|                                                                                                    | (                                                                                                    |                                                                                                    |                                                                                            |                                            |                         |
| Add 2nd Intermediary Bank                                                                                                    |                                                                                                    |                                                                                                    |                                                                                            |                                            |                         |
| Add 2nd Intermediary Bank Payment Details * Purpose of Wire                                                                                                    |                                                                                                    | Line 2                                                                                                   |                                                                                            |                                            |                         |
| Add 2nd Intermediary Bank Payment Details * Purpose of Wire                                                                                                    |                                                                                                    | Line 2                                                                                                   |                                                                                            |                                            |                         |
| Add 2nd Intermediary Bank Payment Details * Purpose of Wire                                                                                                    |                                                                                                    | Line 2                                                                                                   |                                                                                            |                                            |                         |

Refer to domestic Wire section above for field definitions. Below are additional fields and other adjustments you will need to make in order to send international Wires:

| Name Line 1/<br>Address Line 1: | If the Beneficiary Name exceeds the number of allowable characters in the Name<br>field, you may use this field to include the full name. If used to continue the Beneficiary<br>Name, use the Address Line 2 field to provide the street address of the beneficiary.                                                                                                    |
|---------------------------------|----------------------------------------------------------------------------------------------------|
| Country:                        | This field is the country of the beneficiary and is required for all international Wires.                                                                                                    |
| AccountType:                    | When sending a Wire to a Beneficiary Bank that participates in the assignment of IBANs (most European countries), the Beneficiary Account Type must be IBAN and the Account field must contain a properly formatted IBAN. When sending a Wire to a Mexican Beneficiary Bank, the Beneficiary Account Type must be <b>Other</b> and the Account field must contain a properly formatted CLABE. In all other cases, Account Type should be <b>Other</b> .                                    |
| Bank CodeType:                  | This field will always default to SWIFT for an international Wire.                                                                                                    |
| Bank Code:                      | This field is the SWIFT code of the bank to which you are sending the Wire.                                                                                                    |
| EffectiveDate:                  | If your international Wire is submitted prior to 4:30 pm ET, this field will default to<br>two business days hence (Wires to Canada default to one business day hence). It is<br>important to confirm the accurate/desired Effective Date if you modify the default<br>currency. International Wires sent in US Dollars may have the current date as the<br>Effective Date, and may be future-dated up to 30 days in advance. Wires sent in a<br>foreign currency may not be future-dated. |
| Charges:                        | Thisfield represents howCorrespondent Bank feesshould becollected. <b>Beneficiary</b> indicatesthat Correspondent Bankfeesmay bedeductedfrom theamountoftheWire. <b>Ours</b> indicatesthat Correspondent Bank feesmaybe chargedagainstthedebitaccount.                                                                                                    |
| Credit Amount:                  | Amount of the Wire to be sent in the designated currency.                                                                                                    |
| Debit Amount:                   | Amount of the Wire to be debited from the sender's account (always in USD).                                                                                                    |
| Purposeof Wire:                 | Use this field to describe the general purpose of the Wire, e.g, purchase of goods.                                                                                                    |

#### ADDITIONAL STEPS REQUIRED FOR INTERNATIONAL WIRES SENT IN A FOREIGN CURRENCY

- 1. After approving an international Wire sent in a foreign currency, the approver must obtain an exchange rate using the **Get Rate** action.
- 2. From the Payments List, select the List View **Needs Rate**.
- 3. Using the Actionsdrop-down list next to the desired international Wire, select **Get Rate**. The following screen will appear indicating the exchange rate:

| Rea Sele | ct fields |                       |             |            |       |             |          | Set As Defoult | Needs Rote  |
|----------|-----------|-----------------------|-------------|------------|-------|-------------|----------|----------------|-------------|
| O AI     | Actions   | Result                | Exchange R. | Debit Amou | Debit | Credit Anna | Credit . | Fran Account   | Beneficiarg |
|          | Ve. •     | Express in 22 seconds | 0.79540000  | 26.64      | USD   | 100.00      | CAD      |                | ABC Comport |
|          |           |                       |             |            |       |             |          |                |             |
|          |           |                       |             |            |       |             |          |                |             |

- 4. You will have 30 seconds to accept or reject the trade. If you accept, select **Trade**. If you decline, select **Reject**.
- 5. Once the Tradehas been completed, the following screen will appear indicating the final contract ID number. The Trade/Wire is final at this point and will be released for processing.

| Add a Ne    | w Poyment ( | ⊙Quick Entry ⊙ File Import              |             |            |          |              | 000              |                 |
|-------------|-------------|-----------------------------------------|-------------|------------|----------|--------------|------------------|-----------------|
| riter Selec | ct fields   | •                                       |             |            |          |              | Set As Defoult   | Needs Rote +    |
|             | Actions     | Result                                  | Exchange R. | Debit Amou | Detail _ | Condit Area. | Could _          | From Account () |
|             | Ve. •       | Inde Success, Contract ID 2020012300002 | 0.79630000  | 79.63      | USD      | 100.00       | CAD              |                 |
|             |             |                                         |             |            |          |              |                  |                 |
|             |             |                                         |             |            |          | Deploy 50    | - Jan Juge C Pag | -               |
| Approve     | Unopprov    | e Reject Delete Get Rute                | Trade       |            |          |              |                  |                 |

#### WIRE PROCESSING SCHEDULE

Wire payments can be created and submitted 30 days in advance for an Effective Date (Effective Payment Date) in the future. The earliest a payment can be released in the morning is 7:30 am ET. The cutoff for the day is dependent on the Wire Type and is as follows:

- Federal Tax Wire: 4:30 pm ET
- International Wire: 4:30 pm ET
- Domestic Wire: 6:15 pm ET
- Drawdown Wire: 6:15 pm ET

If you are creating a Wire after the above cutoff times, the date will automatically default to the next business day.

#### HUNTINGTON INSTANT PAYMENTS (HIP) WORKSPACE

The Huntington Instant Payments workspace is divided into a series of "accordion" sections.

| Huntington Instant Payments             |             |     |
|-----------------------------------------|-------------|-----|
| + PAYMENTS SUBMITTED                    | New Payment | 2 🖵 |
| + PAYMENTS RECEIVED                     |             | 0 🖵 |
|                                         |             |     |
| Requests For Huntington Instant Payment |             |     |
| + REQUESTS RECEIVED                     |             |     |

Click the **Plus** icon to expand the section.

| - 1    | PAYME | NTS SUBMITTE | D     |              |             |                |                |                |               | 2 🖵       |
|--------|-------|--------------|-------|--------------|-------------|----------------|----------------|----------------|---------------|-----------|
|        |       |              |       |              |             |                |                | <del>0</del> [ | • •           |           |
| Filter | Selec | t fields     | •     |              |             |                |                | All Paym       | ents 🔻        | 💋 Filters |
|        | All   | Actions      | ID    | Payment Date | Beneficiary | Payment Status | From Account   | Amount         | Template Name | *         |
|        |       | View 👻       | 21406 | 11/20/2024   | HIPFreeform | Rejected       | 011111111 ④    | 400.00         |               |           |
|        |       | View 👻       | 21403 | 11/20/2024   | HIPFreeform | Bank Confirmed | 0111111111 (i) | 7.78           |               |           |

From the list views, you can choose to view the details of a payment in the Actions column, click **View**.

#### **FREEFORM HUNTINGTON INSTANT PAYMENTS (HIP)**

Huntington Instant Payments may be entered from two different locations within the Payment Center application:

- 1. Payment Management Workspace Huntington Instant Payment widget.
- 2. Huntington Instant Payments Workspace by selecting Huntington Instant Payments from the Payment Center menu.
  - 1. Create a new payment by clicking the **New Payment** option at the top across from Payment Submitted section.
  - Payment Total 4 **New Huntington Instant Payment** 0.00 USD Clear \* Beneficiary \* From Account Legal Entity ID Customer Reference Account Number Bank Code \* Characters Remainina: 35 \* Payment Date Full Amount Discount Amount Amount <u>...</u> Payment must be approved by Remittance Info Memo Characters Remainina: 14 Beneficiary Address City Beneficiary Address Postal Code State/Provinc Add Address Line Add 1 New Huntington Instant Payment Add Total of 1 Payment(s) for 0.00 USD Save this payment as a template for future use (1) Submit Save for Later Cancel
- 2. A detail screen will open displaying the applicable fields.

- 3. Complete the HIP instructions [The following is a list of all required fields (except for Customer Ref); for information on optional fields, please consult Appendix D.]
  - From Account: Enter the settlement account number or use the search icon to select the settlement account.
  - Beneficiary: The person or company to whom you are sending the HIP.
  - Account Number: The bank account number of the person or company to whom you are sending the HIP.
  - Bank Code: The routing number of the bank to which you are sending the HIP.
  - **Customer Ref:** This field is not required, and information entered is not forwarded with the Payment. You can use it to store a Vendor ID, Customer ID, or other internal tracking documentation.
  - **Payment Date:** Defaults to current day.
  - **Amount:** Amount of the HIP to be sent.

- 4. Select **Submit** to submit the transaction or select **Save for Later** to return for further edits.
- 5. If you click **Submit**, you will be taken back to the Huntington Instant Payments List where you may print and/or export your payment details.
- 6. When the Huntington Instant Payment is approved to pay, an automatic balance check verifies that the account has adequate funds.

If the balance check fails: The system will check every 10 minutes until sufficient funds are verified, at which time the Huntington Instant Payment will be deducted and processed.

#### **HIP REQUEST FOR PAYMENT (RFP) RECEIVED**

To view a list of requests received for HIP:

- 1. Select Huntington Instant Payments from the Payment Center menu.
- 2. Click the **Plus** icon to the left of Requests Received.

| — REQUESTS RE           | CEIVED       |              |        |                     |                 |                                  |
|-------------------------|--------------|--------------|--------|---------------------|-----------------|----------------------------------|
|                         |              |              |        |                     |                 | <del>0</del> 0 <del>0</del>      |
| Filter Select fields    | •            |              |        |                     | Upcom           | ing Payment Requests 🔹 💋 Filters |
| Actions                 | Request Date | Request From | Amount | Due On              | Request Status  | Payment Status                   |
| View                    | 11/01/2024   | MP-CDTR      | 10.17  | 11/27/2024 23:59:59 | Payment Created | Bank Confirmed                   |
| View 👻                  | 11/18/2024   | MP-CDTR      | 10.12  | 11/27/2024 23:59:59 | Outstanding     |                                  |
| View                    | 11/01/2024   | MP-CDTR      | 10.16  | 11/27/2024 23:59:59 | Expired         |                                  |
| View                    | 11/04/2024   | MP-CDTR      | 10.18  | 11/27/2024 23:59:59 | Payment Created | Bank Confirmed                   |
| Viewing 1-4 of 4 record | ls           |              |        |                     | Display 10      | ✓ per page < Page 1 ✓ of 1 >     |

#### VIEWING REQUEST FOR PAYMENT DETAILS

To view the details of a request for payment find the request whose details you want to see and click View. The Detail screen shows information about the requester and payer, as well as information about the request, such as the amount requested and due date.

Paying a Request for Payment

1. Find the request you want to pay, and in the Actions column, click **Pay**.

| - Request Fo                                     | or Payment                                       |                                           |                                             |
|--------------------------------------------------|--------------------------------------------------|-------------------------------------------|---------------------------------------------|
|                                                  |                                                  |                                           |                                             |
| Payment Request Fra<br>MP-CDTR<br>Request Status | Comment                                          |                                           |                                             |
| Outstanding                                      |                                                  |                                           |                                             |
| Request Info                                     |                                                  |                                           |                                             |
| Address<br>MP-CDTR                               | Requested Amount<br>10.10 USD                    | Due On<br>11/30/2024 11:59 PM             | Customer Reference<br>E2E-Ref00135249       |
|                                                  |                                                  | Request Expires On<br>12/02/2024 11:59 PM | Request ID<br>M20241122000000010B1B03000000 |
|                                                  |                                                  | Requested On<br>11/30/2024                |                                             |
| Payer Info                                       |                                                  |                                           |                                             |
| Payer<br>CK-DBTR-HNB                             | Account Number<br>0123456789                     |                                           |                                             |
|                                                  | Bank Name<br>Huntington National Bank            |                                           |                                             |
| Audit History                                    |                                                  |                                           |                                             |
| Full Request Audit Histor                        | Y                                                |                                           |                                             |
| From Account                                     |                                                  | 0                                         |                                             |
| ABC Company - 0:                                 | 123456789 - HNB                                  | ××                                        |                                             |
| *Amount<br>10.10                                 | Pay Date USD 11/22/2024 Payment must be approved | t.                                        |                                             |
|                                                  | 11/22/2024 23:59 EST<br>Today<br>Due On<br>Other |                                           |                                             |
|                                                  |                                                  |                                           |                                             |

2. Complete the HIP RFP instructions [The following is a list of all required fields; for information on optional fields, please consult Appendix D.]

**From Account:** Enter the settlement account number or use the search icon to select the settlement account.

Payment Date: Defaults to current day.

Amount: Amount of the HIP to be sent.

3. Select **Submit** to submit the transaction or select **Cancel** to return to pay later.

- 4. If you click **Submit**, you will be taken back to the Huntington Instant Payments List widget where you may print and/or export your payment details.
- 5. When the Huntington Instant Payment is approved to pay, an automatic balance check verifies that the account has adequate funds.

If the balance check fails: The system will check every 10 minutes until sufficient funds are verified, at which time the Huntington Instant Payment will be deducted and processed.

#### **REJECTING A REQUESTED PAYMENT FROM THE DETAIL SCREEEN**

If you review the payment request information and decide a payment should not be made, you can choose to reject the request:

1. Click Reject.

| * Reject Reaso | n      |   |
|----------------|--------|---|
|                |        | v |
|                |        |   |
| Submit         | Cancel |   |
|                |        |   |

2. Use the drop-down to select a reason, for example, Wrong Amount. If you select **Narrative** or Other Reason as the reject reason, enter a (required) maximum 105-character comment.

| * Reject Reason  |                           |
|------------------|---------------------------|
| Other Reason 🛛 🗙 | <b>c ▼</b>                |
| * Comment        |                           |
|                  |                           |
|                  |                           |
|                  | Characters Remaining: 105 |
| Submit Cancel    |                           |

3. Click Submit.

#### **HIP PROCESSING SCHEDULE**

HIP messages may be sent 24/7/365 and can be created and submitted 30 days in advance for an Effective Date (Effective Payment Date) in the future. There is no cutoff time given the 24/7/365 nature of this payment type.

#### **PAYMENT FROM A TEMPLATE**

Templates allow you to reuse commonly used payment information. Once a Template is created and approved, you can use the Template to create a payment.

1. Access the Create Payment function by selecting the **Add a New Payment** option at the top of the Payments List widget. The following screen will appear:

| Add Payment               |                                                                                                    | > |
|---------------------------|----------------------------------------------------------------------------------------------------|---|
| Select a Payment Type     |                                                                                                    |   |
| Select a Payment Template | Select a Template 🔹                                                                                                    |   |
|                           | 1                                                                                                    | ٩ |
| Continue                  | Consumer Collections - ConsColl - Consumer Collections<br>Cons Payment - ConsPay - Consumer Payments<br>Corp Collections - CorpColl - Corporate Collections<br>Domestic - DomWire - Wire - Domestic<br>EFTPS - EFTPS - Tax Payments | ^ |
|                           | Federal Tax Wire - FEDTAX - Federal Tax Wire                                                                                                    | ~ |

#### 2. Choose Select a Payment Template.

3. You may choose a desired Template from the drop-down list using the type-ahead feature to narrow down the list if you know the name of the Template.

Note: Refer to the Templates section on page 56 of this guide to learn how to view/filter a complete list of Templates if you are not familiar with the name of the desired Template.

- 4. Once the desired Template has been selected from the drop-down list, select **Continue**.
- 5. The **Create Payment** screen displays and is populated with data from the Template.
- 6. Modify the details of the payment, if necessary.

Note: Fields that can be modified may vary depending on the payment type and Template selected.

- 7. Select **Submit** to submit the transaction or **Save for Later** to return to this payment later for further edits.
- 8. If you click **Submit**, you will be taken back to the Payments List widget where you may print and/or export your payment details.

#### POSSIBLE DUPLICATE WARNING FEATURE

In order to protect Users from submitting erroneous payments, Payment Center reviews payment history to determine if a submitted payment appears to be a duplicate of another existing payment. The logic used depends on the payment type and therefore may vary.

1. If a payment is identified as a possible duplicate payment, the warning message below will be displayed upon submitting the payment.

| Possil     | ble Duplicate Payme      | ent                       |                       |                       |
|------------|--------------------------|---------------------------|-----------------------|-----------------------|
| Cash Disbu | irsement Payment to AE   | 3C Company for 250 USD on | 01/24/2020 may be a ( | duplicate.            |
| The follow | ving payment(s) exist    | in the system:            |                       |                       |
| ID         | Beneficiary              | Payment Type              | Effective Date        | Last Update Date/Time |
| 4          | ABC Company              | Cash Disbursement         | 01/08/2020            | 01/08/2020 13:22:30   |
| 42         | ABC Company              | Cash Disbursement         | 01/09/2020            | 01/08/2020 14:30:11   |
| <          |                          |                           |                       | >                     |
| * Enter ti | he reason that this is r | not a duplicate           |                       |                       |
|            |                          |                           |                       |                       |
|            |                          |                           |                       |                       |
| Continu    | e Cancel                 |                           |                       |                       |

- 2. Enter the reason in the box at the bottom of the warning message. The User approving the payment will also see the reason entered by the User submitting the payment.
- 3. Select **Continue** and the payment will be submitted, routing you back to the Payments List.
- 4. Upon approving the payment the Approver will seea **Possible Duplicate Payment** warning message indicating the reason entered by the User who submitted the payment.

| Possi                | ble Duplicate Paym                        | ent                                                    |                                      |                                                                     |
|----------------------|-------------------------------------------|--------------------------------------------------------|--------------------------------------|---------------------------------------------------------------------|
| ash Disbu            | irsement Payment to Al                    | 3C Company for 250 USD on                              | 01/24/2020 may be a d                | luplicate.                                                          |
| his payme            | nt was identified as a pos                | sible duplicate of one or more                         | payments. It is not a dupli          | cate because: Paying identical                                      |
| he follow            | ving payment(s) exist                     | in the system:                                         |                                      |                                                                     |
|                      |                                           |                                                        |                                      |                                                                     |
| 10                   | <b>D C</b> :                              | D 17                                                   | 5% - C - D                           |                                                                     |
| ID                   | Beneficiary                               | Payment Type                                           | Effective Date                       | Last Update Date/Time                                               |
| <b>ID</b><br>4       | Beneficiary<br>ABC Company                | Payment Type                                           | Effective Date                       | Last Update Date/Time<br>01/08/2020 13:22:30                        |
| <b>ID</b><br>4<br>42 | Beneficiary<br>ABC Company<br>ABC Company | Payment Type<br>Cash Disbursement<br>Cash Disbursement | Effective Date 01/08/2020 01/09/2020 | Last Update Date/Time<br>01/08/2020 13:22:30<br>01/08/2020 14:30:11 |

5. Select **Continue** and the payment will be approved, routing you back to the Payments List.

#### SCHEDULED PAYMENTS

Schedule recurring payments by creating a Template and using the Schedule feature to automatically generate payments from that Template. The Template must be approved before the schedule becomes active. A payment created by a payment schedule will also need to be approved.

- 1. Select **Payment Management** from the Payment Center menu.
- 2. Scroll down to the Templates list.
- 3. Select **Modify** from the Actions drop-down menu for the Template you wish to schedule an automatic recurring payment.
- 4. Select **Make Recurring** at the bottom of the **Template Detail** screen.
- 5. The **Schedule Payment** screen displays:

| Make Recurring                                       |                               |
|------------------------------------------------------|-------------------------------|
| Start Date                                           |                               |
| 01/28/2020                                           | <b></b>                       |
| Repeat every                                         |                               |
| 1 Veek(s)                                            | ~                             |
| On                                                   |                               |
| Monday                                               |                               |
| ✓ Tuesday                                            |                               |
| Uednesday                                            |                               |
| 🗌 Thursday                                           |                               |
| 🗌 Friday                                             |                               |
| Saturday                                             |                               |
| 🗌 Sunday                                             |                               |
| Ends                                                 |                               |
| O Upon further notice                                |                               |
| After 5 occurrences                                  |                               |
| <ul> <li>End by selected date</li> </ul>             |                               |
|                                                      |                               |
| * If Transfer Date falls on a non-business day, trar | nsfer funds on:               |
| Previous business day     O Next business            | s day O Do not transfer funds |

In this example, a recurring payment will be scheduled that is generated once a week on Tuesdays. The payment will begin next week and recur five times.

Range of Recurrence:

| Start date:               | The first date on which you want this payment to be effective. For an ACH payment, the first scheduled payment will be executed one business day prior to the start date. For a Wire Payment, the first scheduled payment will be executed at 8:00 am ET on the start date. |
|---------------------------|----------------------------------------------------------------------------------------------------|
| Repeat every:             | Choose from Week(s) or Month(s). If Week(s) is selected, choose the day(s) of the week the payment should be executed. If Month(s) is selected, choose the day(s) of each month the payment should be executed.                                                             |
| Ends upon further notice: | Select this option if this recurring payment should continue until stopped by an approved User.                                                                                                    |
| End after occurrences:    | Select this option if this recurring payment should only occur for a certain number of times.                                                                                                    |
| End by selected date:     | The date that the schedule engine will stop.                                                                                                    |
| Non-business days:        | Select the option defining how you want the schedule to create payments should the effective date fall on a non- business day.                                                                                                    |

#### IMPORTANT NOTES REGARDING SCHEDULED PAYMENTS:

Once a payment is processed based on a recurring schedule, the next scheduled payment will be included in the Payments List until the next scheduled date is reached.

It is a best practice to add the **Payments Automatically Created** alert to notify Users when a payment has been created based on a recurring schedule.

The type of approval required for automatically created payments is dependent on the approving User's Role(s). For example, if the User's Role requires that a second User approve payments of this payment type, the automatically created payment will also require that a second User approve the payment.

The User that set up the recurring template will be the User the system recognizes as the payment initiator. If that User does not have the Approve Own entitlement, another User will need to approve the recurring payment.

If the User who initially approves the scheduled Template is deleted, the schedule will fail to execute the automatically created payment(s).

#### **IMPORT PAYMENTS**

Payment files can be imported into the application using a variety of formats including Nacha (ACH only), CSV, and Detail Import Maps. The specific steps depend on the type of files you are importing.

In this example, a Nacha formatted file is used, but Wire payments or Templates may also be imported following the same process defined here.

NOTE: CTX payments are not a supported payment type for File Import

- 1. Navigate to the Payments List from the main menu and select **File Import**.
- 2. The following screen will appear. The list of formats available in the Format Section grid will vary depending on your company's entitlements.

|       | U  |             | 0 0            | •         |         |                      |          |                          |                     | t Postory         | Pile Impor |
|-------|----|-------------|----------------|-----------|---------|----------------------|----------|--------------------------|---------------------|-------------------|------------|
|       | •  | All imports |                |           |         |                      |          |                          | •                   | sct fields.       | Filter Sel |
|       | 0  | Errors      | Reject.        | Creat.    | Process | Import Type          | Status   | File Nome                | Import Date         | Jan ID            | Actio.     |
|       |    | 0           | 0              | 7         | 25      | ADH                  | Entered  | NACHAALM                 | 01/16/2020 11:35:54 | 32244             | Vew        |
| lwner |    | 2           | 0              | 7         | 20      | ADH                  | Needs Re | NACHAALM                 | 01/16/2020 10:35:37 | 32243             | View       |
| ystem | 43 | 1 • of      | er poge < Poge | ny 10 • p | Displ   |                      |          |                          |                     |                   |            |
| ystem |    |             |                |           |         | /ire - Domestic      | W        | Wire - Domestic CSV      |                     | Wire - Domestic   | 0          |
| ystem |    |             |                |           |         | /ire - International | W        | Wire - International CSV | inal                | Wire - Internatio | 0          |

3. Select Nacha **File Import** from the list. The screen expands as shown below.

| File Import F             | ailed (2)                     |             |          |                                                                                 |                                                     |
|---------------------------|-------------------------------|-------------|----------|---------------------------------------------------------------------------------|-----------------------------------------------------|
| L3 Export                 | Print                         | Import Ty   | Stat     | Reason                                                                          | ×                                                   |
| 5                         | 32243                         | ACH         | Error    | This payment may be a duplicate of another payment. Please Repair or Modify the | e payment and re-submit if this is not a duplicate. |
| 9                         | 32243                         | ACH         | Error    | This payment may be a duplicate of another payment. Please Repair or Modify the | e payment and re-submit if this is not a duplicate. |
| Viewing 1-2 of            | 2 records                     |             |          |                                                                                 | Display 50 • per page < Page 1 • of 1 >             |
| Paymen Proce File Section | t Inform<br>ss eligible<br>on | payments as | Same Daj | y                                                                               |                                                     |
| * Select Im               | port File                     | t mode.     |          |                                                                                 |                                                     |
| Browse                    | No fil                        | e selected. |          |                                                                                 |                                                     |
| Fil                       | e Import                      | Refrest     |          | ancel                                                                           |                                                     |

4. Indicate if the file should be imported as a **Confidential Payment**, preventing certain Users from viewing the resulting payment.

5. Indicate if thefile should beimported as a **Same Day Payment** (pertainsonly to ACH payments). Please **56 PAYMENT CENTER USER GUIDE** 

refer to the ACH Processing Schedule above to determine eligibility.

- 6. If you would like to test your file before importing it as a payment or Template, you may do so by checking the box labeled Load the File in Test Mode.
- 7. Select **Browse** to browse your computer for the file to be imported.
- 8. Select File Import.
- 9. You will be returned to the Payments List.
- 10. Scroll down to the **File Import History** List View and identify the file just imported.

Note: Click the refresh icon to update the list if your file takes a few seconds to import.

- 11. Select **View** on the file you uploaded to review the details of the import for accuracy.
- 12. If the file was imported successfully, the payment will be listed on the Payments List. If the file did not import correctly, the import record will list the errors that occurred during the import process.

If the file was imported successfully, the payments will be listed on the Payments List with an Entered status and will be ready for approval. From this point forward, payments within the file are treated like files within the Payment Center system.

If the file was not imported successfully, you may either modify the payment or update the file and repeat the Import File process. The best option will depend on the reason for the failed import.

#### **DETAIL IMPORT MAP**

The **Detail Import Map** tool is used to create an import file in a format other than the pre-existing (standard) formats, such as CSV or Fixed Width file format. The Detail Import Map must be created before a User may use this feature to import a file. The Detail Import Map allows the customer to define the file layout, mapping and rules for the import.

NOTE: CTX payments are not a supported payment type for File Import

- 8. Select **Import Settings** from the Payment Center menu option.
- 9. The following screen will appear:

| Import M   | ops        |             |             |                          |                |            |
|------------|------------|-------------|-------------|--------------------------|----------------|------------|
| () Add imp | ort Map    |             |             |                          | e C 0 01/23/20 | 20 04:06 P |
| Filter Sel | ect fields |             |             |                          | AB             | hosounts   |
| DM         | Actions    | Format Name | Description | Payment Type Description | tilop Type     | 4          |

- 10. Select **Add Import Map** from the top of the List View.
- 11. Thefollowing screenwill appear. Theoptionsdisplayed on this screenwill varydepending on the Payment Type selected. In this example, the following steps pertain to a Payroll (ACH) map.

|                      | Maps                                                                                                    |              |       |               |
|----------------------|----------------------------------------------------------------------------------------------------|--------------|-------|---------------|
|                      |                                                                                                    |              |       |               |
| Import Maps          |                                                                                                    |              |       |               |
| * Мар Туре           | * Payment Type * Clearing Method                                                                                                    |              |       |               |
| Delimitedx *         | Payroll x v NACHA x v                                                                                                    |              |       |               |
|                      |                                                                                                    |              |       |               |
| File Properties      |                                                                                                    |              |       |               |
| * Format Name        | Description                                                                                                    |              |       |               |
|                      |                                                                                                    |              |       |               |
| * File Process       | * Match Failure                                                                                                    |              |       |               |
| Match and Update     | Append to Batchx +                                                                                                    |              |       |               |
| * Start Import At Ro | v                                                                                                    |              |       |               |
| 1                    |                                                                                                    |              |       |               |
| * String Delimiter   |                                                                                                    |              |       |               |
| Double Quotex        | 34                                                                                                    |              |       |               |
| * Field Delimiter    |                                                                                                    |              |       |               |
| Commax *             | 44                                                                                                    |              |       |               |
| * Record Delimiter   |                                                                                                    |              |       |               |
| [CR][LF] × +         | 1310                                                                                                    |              |       |               |
|                      |                                                                                                    |              |       |               |
|                      |                                                                                                    |              |       |               |
| Data Format D        | etails                                                                                                    |              |       |               |
| * Date Format        | Date Separator Implied Number of F                                                                                                    | ositions     |       |               |
|                      |                                                                                                    |              |       |               |
| Decimal Separator    | CR                                                                                                    |              |       |               |
|                      |                                                                                                    |              |       |               |
| Checking             | Debit                                                                                                    |              |       |               |
| 170                  |                                                                                                    |              |       |               |
| Savings              | Yes/True                                                                                                    |              |       |               |
|                      |                                                                                                    |              |       |               |
| No/False             | Loan                                                                                                    |              |       |               |
| N                    |                                                                                                    |              |       |               |
|                      |                                                                                                    |              |       |               |
|                      |                                                                                                    |              |       |               |
| File Man             |                                                                                                    |              |       |               |
| File Map             | ( All Match                                                                                                    |              |       |               |
| File Map             | ( All Match                                                                                                    | <b>5</b> 111 |       | 24.544        |
| File Map             | ( All Match<br>Field Name<br>Account Type                                                                                                    | Field Number | Match | Default Value |
| File Map             | All Match Field Name Account Type Amount                                                                                                    | Field Number | Match | Default Value |
| File Map             | All Match<br>Field Name<br>Account Type<br>Amount                                                                                                    | Field Number | Match | Default Value |
| File Map             | All Match<br>Field Name<br>Account Type<br>Amount<br>Comment                                                                                                    | Field Number | Motch | Default Value |
| File Map             | (All Match<br>Field Name<br>Account Type<br>Amount<br>Comment<br>Create Prenote                                                                                                 | Field Number | Motch | Default Value |
| File Map             | All Match Field Name Account Type Amount Comment Create Prenote Discretionary Data                                                                                              | Field Number | Motch | Default Value |
| File Map             | All Match<br>Field Name<br>Account Type<br>Amount<br>Comment<br>Create Prenote<br>Discretionary Data<br>Employee ABA                                                            | Field Number | Motch | Default Value |
| File Map             | All Match Field Name Account Type Amount Comment Create Prenote Discretionary Data Employee ABA Employee Account No.                                                            | Field Number | Motch |               |
| File Map             | All Match Field Name Account Type Amount Comment Create Prenote Discretionary Data Employee ABA Employee ACount No. * Employee ID                                               | Field Number | Motch |               |
| File Map             | All Match Field Name Account Type Amount Comment Create Prenote Discretionary Data Employee ABA Employee ACcount No. * Employee ID Employee Name                                | Field Number |       |               |
| File Map             | All Match Field Name Account Type Amount Comment Create Prenote Discretionary Data Employee ABA Employee ABA Employee ID Employee Name Expiration Date                          | Field Number |       |               |
| File Map             | All Match Field Name Account Type Amount Comment Create Prenote Discretionary Data Employee ABA Employee ACcount No. * Employee ID Employee Name Expiration Date Hold Transfer  | Field Number |       | Default Value |
| File Map             | All Match Field Name Account Type Amount Comment Create Prenote Discretionary Data Employee ABA Employee ABA Employee ID Employee Name Expiration Date Hold Transfer Start Date | Field Number |       | Default Value |

5. Select the MapType:

| Delimited: | A file with delimiters(e.g. commas, tab stops) between fields. Thepointwhere each record ends is determined by a character, often a carriage return and/or line feed.                                |
|------------|----------------------------------------------------------------------------------------------------|
| Fixed:     | A file where the format is specified by column widths. Each field is defined by its position in the record (starting position and ending position for each field).                                   |
| Nacha:     | The National Automated Clearing House Association has standardized formats used by the industry that can be transmitted or imported to a financial institution. (Can only be used for ACH payments.) |

- 6. Select the **Payment Type** from the drop-down subsection.
- 7. Input a **Format Name** to define the type of map and payment, such as PayrollSalary. This field will not allow spacing.
- 8. Enter a **Description** to further define the type of Detail Import Map you are creating.
- 9. Select the **File Process** by clicking on the drop-down menu:

| Append All:     | This setting will add all transactions in the file to the existing batch.                                                                                                  |
|-----------------|----------------------------------------------------------------------------------------------------|
| Append New:     | This setting will compare the records in the file with the transactions already entered in the batch. Only those transactions that DO NOT exist will be added to thebatch. |
| Match & Update: | This setting will compare the records in the file with the transactions already entered in the batch. Only matching transactions will be updated.                          |
| Replace All:    | This setting will replace all the transaction detail in the batch with the details in thefile.                                                                             |

10. Select the **Match Failure** by clicking on the drop-down menu:

Appendto Batch: This setting will add records to the batch if they cannot be matched to an existing record.

- Fail Record:This setting will fail any records that cannot be matched. The file will continue<br/>to process.
- Fail File:This setting will fail the entire file if any of the records cannot be matched.
- 11. Choose a **Start Import at Row** in thefile wheretheimportshouldstart. This is therowwheretheactual data starts. If there is a header in row 1, then the data would start on row 2.
- 12. Select the **String Delimiter** used to indicate a string in the file. The default section is "Double Quote." Note that this field is not visible for Fixed or Nacha map types.
- 13. Select the **Field Delimiter** used to indicate the endof a field in the file. The default selection is "Comma." Note that this field is not visible for fixed or Nacha map types.
- 14. Select the **Record Delimiter** used to indicate the end of a record in the file. The default selection is [CR] [LF], which corresponds to carriage return or line feed. Note that this field is not visible for Nacha map types.
- 15. Select the **Date Format** used in the file. The default selection is MMDDYY.
- 16. If needed, choose how dates are separated in the **Date Separator**.
- 17. Choose an optimal field in the **Implied Number of Positions** that canbeused to designatedecimals in a numeric value in the file. For example, you would choose 3 if the number 1000000 should be interpreted as 1000.000. If a decimal separator is defined by a character as indicated below, you can leave this field blank.

- 18. Enter the character used to indicate a decimal in the file in the Decimal Separator.
- 19. The values shown in the Credit (CR), Checking (C), Debit (DR), Savings (S), Yes/True (Y), and No/False (N) fields are the abbreviations used to represent these values in the file. These fields are case sensitive. If needed, you can change the default values.
- 20. The table at the bottom of the screen is used to indicate how the fields in your file will map to fields in the payment screen in Payment Center.
- 21. Select Save.

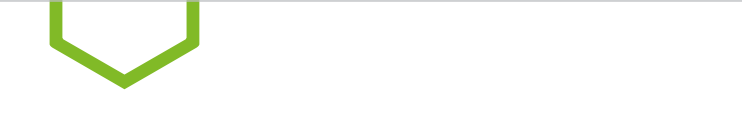

### **Approve Payments**

After a payment is entered, it needs to be approved by an individual with approval permissions.

- 1. Select **Payment Management** from the Payment Center menu.
- 2. Select **Payments Requiring Approval** from the View drop-down menu.
- 3. The Payments List is updated to display only those payments that need approval.
- 4. Click on the check boxes next to those payments you wish to approve and pay. Huntington advises that each payment be reviewed in detail prior to approving.

| ts List             |                                                              |                                                             |                                                                                                    |                                                                                                    |                                                                                                    |                                                                                                    |                                                                                                    |                                                                                                    |                                                                                    |                                                                                        |
|---------------------|--------------------------------------------------------------|-------------------------------------------------------------|----------------------------------------------------------------------------------------------------|----------------------------------------------------------------------------------------------------|----------------------------------------------------------------------------------------------------|----------------------------------------------------------------------------------------------------|----------------------------------------------------------------------------------------------------|----------------------------------------------------------------------------------------------------|------------------------------------------------------------------------------------|----------------------------------------------------------------------------------------|
|                     |                                                              |                                                             |                                                                                                    |                                                                                                    |                                                                                                    |                                                                                                    |                                                                                                    |                                                                                                    |                                                                                    |                                                                                        |
| lay of info: 90 day | s (1)                                                        |                                                             |                                                                                                    |                                                                                                    |                                                                                                    |                                                                                                    |                                                                                                    |                                                                                                    |                                                                                    | Show Tota                                                                              |
| New Payment 🤄       | ) Quick Er                                                   | ntry ⊕ File Impo                                            | rt                                                                                                    |                                                                                                    |                                                                                                    |                                                                                                    |                                                                                                    |                                                                                                    | Payments R                                                                         | equiring Approval                                                                      |
| Actions             |                                                              | Effective                                                   | Payment Type                                                                                                    | Benefic                                                                                                    | Status                                                                                                    | From Acc_                                                                                                    | Am                                                                                                    | Credit / D                                                                                                    | Template N                                                                         | Created By                                                                             |
| View +              | 3                                                            | 02/13/2020                                                  | Cash Disburseme                                                                                                    | Test                                                                                                    | Entered                                                                                                    |                                                                                                    | 1.00                                                                                                    | С                                                                                                    |                                                                                    | TESTI                                                                                  |
| View +              | 3                                                            | 02/13/2020                                                  | Cash Disburseme                                                                                                    | Test                                                                                                    | Entered                                                                                                    |                                                                                                    | 1.00                                                                                                    | С                                                                                                    |                                                                                    | TEST1                                                                                  |
|                     |                                                              |                                                             |                                                                                                    |                                                                                                    |                                                                                                    |                                                                                                    |                                                                                                    |                                                                                                    |                                                                                    | 3                                                                                      |
| 1-2 of 2 records    |                                                              |                                                             |                                                                                                    |                                                                                                    |                                                                                                    |                                                                                                    |                                                                                                    | Display 10                                                                                                    | + per page ∠ Pa                                                                    | 1 - of 1                                                                               |
|                     | New Payment G<br>select fields<br>View +<br>View +<br>View + | lay of Info: 90 days ① New Payment ② Quick Er cleant fields | May of Info: 90 days ()           New Payment         () Quick Entry         () File Impo           Lefect fields         -         () File           Vew +         3.         () 2/13/2020           Vew +         3.         () 2/13/2020           Vew +         3.         () 2/13/2020           Vew +         3.         () 2/13/2020           Vew +         3.         () 2/13/2020           Vew +         3.         () 2/13/2020 | Hay of Info: 30 days ()<br>New Payment ⊙Quick Entry ⊙ File Import<br>elect fields •<br>Ver + 2. 02/13/2020 Cash Disturseme<br>Ver + 2. 02/13/2020 Cash Disturseme<br>12 of 2 recode | Nav of Info 30 days ()<br>New Payment () Quick Entry () File Import<br>statest fields • •<br>Ver • 3. 22/13/2020 Cash Disbursence. Test<br>Ver • 3. 22/13/2020 Cash Disbursence. Test<br>Ver • 3. 22/13/2020 Cash Disbursence. Test | Nav of Info 30 days ⊕<br>New Payment ⊕Quick Entry ⊕ File Import<br>steet fields •<br>Ver + 3. 62/13/2020 Cash Disbursme Test Entered<br>Ver + 3. 62/13/2020 Cash Disbursme Test Entered<br>12 of 2 meants | New Payment O Quick Entry O File Import  alect fields  Vew * 2. 02/13/2020 Cash Distursence. Test Entered  Vew * 2. 02/13/2020 Cash Distursence. Test Entered  12 of 2 neode | New Payment O Quick Entry O File Import<br>select fields   Vew * 3. 02/13/2020 Cash Disburseme. Test Entered 1.00<br>Vew * 3. 02/13/2020 Cash Disburseme. Test Entered 1.00<br>12 of 2 neouds | hay of Info: 50 days ()<br>New Payment ⊙Quick Entry ; File Import<br>select fields | hay of linfo: 50 days ()<br>New Payment () Quick Entry () Elle Import<br>Letect fields |

- 5. Select **Approve**.
- 6. An approval confirmation screen will appear.

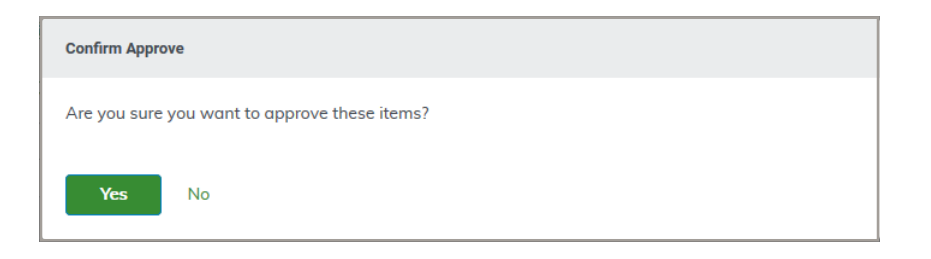

- 7. Select Yes.
- 8. If all approvals were successful, no further action is needed. If any of the payments you chose are not eligible for approval, a warning message will appear. Simply close the message, attempt to fix the errors, and submit the payments again.

**SECTION 5** 

# 

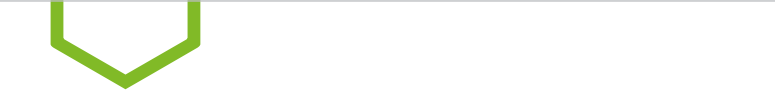

## **Creating Templates**

If you make repeated payments with the same account, beneficiary, or other information, you can use a Template to help make it easier to create payments. Templates are commonly used to make payments that are sent on a regular basis, such as payroll, rent, or vendor payments.

There are four ways to create Templates:

- **Option 1:** Create a new Template from scratch.
- **Option 2:** Copy an existing payment as a new Template. (Only freeformand imported paymentscan be copied to create a Template.)
- **Option 3:** Copy an existing Template.
- Option 4: Import Templates.

#### **CREATING A TEMPLATE FROM SCRATCH**

- 1. Select **Payment Management** from the Payment Center menu.
- 2. Scroll down to the **Templates List**.

|                      |                 |                   |                    |                           |             |         |              |                | Sh          |
|----------------------|-----------------|-------------------|--------------------|---------------------------|-------------|---------|--------------|----------------|-------------|
| ⊕ ∧dd a I            | Now Template (  | D Manage Template | Groups ④ File Impo | rt                        |             |         |              | 000            |             |
| Se Se                | lect fields     | •                 |                    |                           |             |         |              |                | Active Temp |
|                      | -               |                   |                    |                           |             |         |              |                |             |
| Template             | ID lest O C     | ear               |                    |                           |             |         |              |                |             |
| 🗆 Ali                | Actions         | Template ID       | Template Name      | Payment Type              | Beneficiary | Status  | From Account | Credit / D     | Crea        |
|                      | View •          | Test              | Test Co            | Corporate/Vendor Payments | MULTI       | Approv  |              | c              | USER        |
|                      | View -          | TestTest          | Test Test Test     | Payroll                   | MULTI       | Approv_ |              | С              | USER        |
|                      |                 |                   |                    |                           |             |         |              |                |             |
| <                    |                 |                   |                    |                           |             |         |              |                |             |
| < <li>Viewing 1</li> | -2 of 2 records |                   |                    |                           |             |         | Display 10   | per page < Pag | e 1 •       |

3. Access the Create Template function by clicking the **Add a New Template** option at the top of the Payments List widget. The following screen will appear:

| Add Template           | ×  |
|------------------------|----|
| Template Type          |    |
| Select a Template Type | ×. |

4. Select the appropriate **Template Type** from the Template Type drop-down menu.

- 5. Select **Continue**. (If nothing happen supporclicking continue, you may not be entitled to the selected Template type.)
- 6. A detail screen will open displaying the fields applicable to the selected **Template Type**.

|                                                 |                            |                         |                                                                 | 0.000   |
|-------------------------------------------------|----------------------------|-------------------------|-----------------------------------------------------------------|---------|
| Template Information                            |                            |                         |                                                                 |         |
| * Template Code                                 | * Template Description     | Signatures (j)<br>1 x v | Maximum Amount USD  Restrict                                    |         |
| Originator Information                          |                            |                         |                                                                 |         |
| ACH Company ID and Offset                       | Account                    |                         |                                                                 |         |
| Batch Description                               | Company Discretionary Data | Descriptive Date        | Internal Comments                                               |         |
| Beneficiary Information                         | n                          |                         | Stored with the transaction, but not forwarded with the payment | A       |
| •Name Q                                         | * Bank Code Q              | * Account Number        | * Account Type Amount                                           | ISD ISD |
|                                                 |                            | Add 2nd Account         |                                                                 |         |
| ID                                              | Discretionary Data         | Create Prenote Hold     | Internal Comment                                                | d       |
| <ul> <li>Beneficiary Exclusion Dates</li> </ul> |                            |                         |                                                                 |         |
| Don't include this Beneficial                   | ry before                  | <b></b>                 |                                                                 |         |
| Don't include this Benefic                      | ciary after                | (iii)                   |                                                                 |         |
| Add Another Beneficiary                         | Clear Beneficiary Info     |                         |                                                                 |         |
| Make Recurring                                  |                            |                         |                                                                 |         |
|                                                 |                            |                         |                                                                 |         |

#### 7. Enter all relevant information:

| TemplateCode:         | Enter a nickname for your Template.                                                                                                    |  |  |  |  |  |
|-----------------------|----------------------------------------------------------------------------------------------------|--|--|--|--|--|
| Template Description: | Enter the full name for your Template.                                                                                                    |  |  |  |  |  |
| Signatures:           | If desired, you may indicate that more than the standard number of approvals/signatures is required when this Template is used to create a payment.                 |  |  |  |  |  |
| Maximum Amount:       | You may indicate that this Template cannot be used to create a payment more than the designated Maximum Amount.                                                     |  |  |  |  |  |
| Restrict:             | Choose whether to restrict the Template allowing only Users with Roles entitled to the Template to use the Template.                                                |  |  |  |  |  |
| Lock Icon:            | If desired, you may choose to lock/unlock various fields in the Template preventing Users from modifying those fields when using the Template to create a payment . |  |  |  |  |  |

**Note:** The fields included in the rest of the **Template Detail** screen are the same as those found on the **Payment Detail** screen. They will vary based on the type of Template being created.

- 8. Select **Save** to submit the Template or select **Save for Later** to return for further edits.
- 9. If you click on **Save**, you will be taken back to the **Templates List** widget where you may print and/or export your paymentdetails.
- 10. When the Template is approved, it may be used to create payments as shown in the **Payment Management** section of this guide.

SECTION 6

# COREPORTING

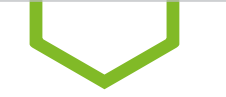

# **Using List Views for Reporting**

Many functions in Payment Center are organized in various lists. (See Appendix F for all predefined lists currently available.) The list management techniques described below are consistent across all List Views.

#### **Actions Drop List**

The Actions column allows you to take action on a single item in a list. Depending on the item, you can:

- View
- Modify
- Approve/Unapprove
- Delete

#### Navigating Through a List

The number of records and number of pages in a list is shown on the bottom of the screen. Select the arrows or the **Page** drop-down to navigate from one page to the next. Use the **Display** drop-down to select the number of records you want to appear on each page.

#### **Selecting a Predefined View**

Many lists have several predefined views that display records that meet specific criteria.

| ş | Payment M           | lanagemer        | t.                   |             |              |            | Add Widget     |           |                                   |
|---|---------------------|------------------|----------------------|-------------|--------------|------------|----------------|-----------|-----------------------------------|
|   | Payments            | List             |                      |             |              |            |                |           |                                   |
|   | Max display         | of info: 90 days | •                    |             |              |            |                |           | Show                              |
|   | @ Add a Net         | v Payment (3     | Quick Entry @ File 1 | inport      |              |            |                |           | 0 0 0                             |
|   | Selection Selection | ct fields        |                      |             |              |            |                |           | Al Paymen                         |
|   |                     |                  |                      |             |              |            |                |           | + Save view                       |
|   | □ A8                | Actions          | From Account         | Beneficiary | Amount       | Effective  | Status         | Paymer    | All Payments                      |
|   |                     | Yes -            | æ                    | ABC Company | 1,100,000.00 | 01/23/2020 | Bank Received  | Ware - In | Approval Window Passed            |
|   |                     | Vee -            | Ð                    | ABC Company | 1,115,000.00 | 01/22/2020 | Bank Confirmed | Wate - Dr | Approved Payments                 |
|   | 0                   | Vec +            | Ð                    | MULTI       | 40.00        | 01/22/2020 | Released       | Pays      | Future Dated Payments             |
|   |                     |                  |                      |             |              |            |                |           | Imported Payments                 |
|   |                     |                  |                      |             |              |            |                |           | My Payments                       |
|   |                     |                  |                      |             |              |            |                |           | Needs Rate                        |
|   |                     |                  |                      |             |              |            |                |           | Payments Needing Repair           |
|   |                     |                  |                      |             |              |            |                |           | Payments Requiring Appro          |
|   |                     |                  |                      |             |              |            |                |           | Payments Requiring My<br>Approval |
|   |                     |                  |                      |             |              |            |                |           | Possible Duplicate Paymer         |
|   |                     |                  |                      |             |              |            |                |           | Rejected Payments                 |
|   |                     |                  |                      |             |              |            |                |           | Two Week Look Back                |
|   |                     |                  |                      |             |              |            |                |           | the complete Descenter            |

To use a predefined view:

- 1. Use the **View** drop-down (usually on the right side of the screen), to select from the available predefined views.
- 2. Make your selection, and the displayed view will change accordingly.

#### Setting a Different View as the Default

Each list has a default view assigned. This is typically the view that displays records without any limiting criteria.

To set a new view as default:

- 1. Use the **View** drop-down to select the view from the list.
- 2. Select **Set As Default**. The selected view will be the default each time you return to this list.

#### **Filtering a List**

Use the filter function to limit the records shown in a list to records that meet specific criteria. Lists can be searchedusing the **QuickSearch** or the **Manage filters** option. For simplesearches, use the **QuickSearch**. For more complex searches, select **Manage filters**.

#### **Using Quick Search**

To filter the list with the **Quick Search**:

- 1. Click on the **Select Fields** drop-down.
- 2. Select the field you would like to use as a search criterion. If necessary, select an operator from the list.
- 3. Enter the search criteria.
- 4. Select **Apply**. The records that meet your specified criteria appear in the list.
- 5. If you wish to search the entire list again, select **Clear All** and enter a new search.

#### **Using Manage Filters**

To filter the list with the Manage filters option:

- 1. Click on the **Select fields** drop-down.
- 2. Select the field you would like to use as a search criterion. If necessary, select an operator such as **is equal** to or is **greater than**. If the field requires a date selection, use the calendar pop-up to select a date.
- 3. Enter the search criteria.
- 4. To filter on an additional field, select the **Add another filter** link, select an operator if necessary, and enter the search criteria.
- 5. Repeat steps 2 through 4 until you have selected as many filters as desired. If necessary, you can select the **X** to remove that filter.
- 6. When you have finished, select **Apply** to see the search results. The records that meet the criteria you specified will appear in the list. If you use the advanced filter again, the system will search all of the items in the original list (not the filtered list).
- 7. Select **Clear** to remove the filter.

#### Saving a Filter as a New View

Once you filter a list, you can save it as a new view:

- 3. Filter the list as described above.
- 4. Use the **View** drop-down at the upper right of the screen to save the view. The view is saved in the list of available views.
- 5. If you want to delete this view in the future, select the **trash can** icon **m**.

#### Sorting a List

A list can be sorted so that the order of the rows is reversed.

- 1. Click on a column header and the rows ofdata will be resorted according to that header. A blue down arrow appears in the column to indicate the sort order.
- 2. To return the rows to their original order, select the column header again.

#### **Moving Columns**

To move a column, simply drag and drop the column to the new position.

#### Adding or Removing Columns

If the list contains columns that can be added or removed, you will see the geatient in the headerrow at the right side of the list.

| All Columns          |                          |                      |                    |                     |
|----------------------|--------------------------|----------------------|--------------------|---------------------|
| ACH Company ID       | Amount                   | Approval Cutoff      | Beneficiary        | Beneficiary Account |
| Beneficiary Bank ID  | Beneficiary Bank Name    | Beneficiary ID       | Clearing Method    | Client Account Name |
| Comment              | Confirmation Number      | Contract ID          | Created By         | Creation Date       |
| 🗌 Credit / Debit     | Credit / Debit Indicator | Credit Amount        | Credit CCY         | Currency            |
| Customer Reference   | Debit Account Name       | Debit Account Number | Debit Amount       | Debit CCY           |
| Duplicate Reason     | Effective Date           | Entry Method         | Entry Method       | Exchange Rate       |
| File Name            | From Account             | D                    | Indicative Amount  | Indicative Rate     |
| Instructions         | Invoice Number           | Last Action Time     | Last Approver      | Last Modified By    |
| Modified Date        | Ordering Party Name      | Payment Details      | Payment Identifier | Payment Method      |
| Payment Type         | Possible Duplicate       | Purpose of Wire      | Reject Reason      | Result              |
| Same Day ACH Payment | Status                   | Template ID          | Template Name      | Transaction Date    |
| Update Cancel        |                          |                      |                    |                     |

#### To add or remove columns:

- 1. Select thegearicon. The available columns are displayed. The checked boxes indicate which columns currently appear in the list.
- 2. Simply check or uncheck the columns you would like to include/exclude in your list, and then select **Update**.

#### **Refreshing a List**

A number of lists feature a **Refresh** icon<sup>•</sup> in theupper-rightcorner. Along with theicon is a notification of the most recent date and time.

When you select the icon, the list is refreshed, and the date and time are updated. This will be especially useful if you are working in a list for an extended period of time.

#### **Exporting Lists**

The data from some lists can be exported as follows:

- 6. Select the **Export** link, which appears at the left-hand top of the list screen. An export window appears.
- 7. Save the file to your desired location.

#### **Printing Lists**

Some lists can be printed:

- 1. Select the **Print** link. A report window appears containing data from your list.
- 2. Select the **printericon**.
- 3. Your browser's print dialog will appear.
- 4. Print the file using the instructions from your browser.

#### **Printing Payments and Templates**

Payments can be printed from the Payments List, while Templates are printed from the Templates List. In both cases, the **Print** option lets you print all or selected items in the list.

To print all Payments or Templates:

- 1. In the Payments or Templates List View widget, select **Print**.
- 2. The **All Items** option will be selected.
- 3. Choose the level of detail you want to print.
  - a. To print just a summary of available information, select the **Summary Information** radio button.
  - b. To print detail information, select the **Transaction Details** radio button. For ACH payments, held transactions will be excluded. However, for ACH Templates, held transactions will be included.
- 4. Select Print.
- 5. In the Print window, use the **Export As** drop-down to select the desired output, for example, Export as PDF.

To print selected Payments or Templates:

- 1. In the List View, check the boxes for the items you want to print.
- 2. Select **Print**.

- 3. In the window that appears, choose the level of detail you want to print.
  - a. Toprint just asummary of available information, select the **Summary Information** radio button.
  - b. Toprintdetailinformation,selectthe**Transaction Details**radiobutton.For ACH payments, held transactions will be excluded. However, for ACH Templates, held transactions will be included.

#### 4. Select Print.

5. In the Print window, use the **Export As** drop-down to select the desired output, for example, Exportas PDF.

# Viewing Reports

The **Reports Management** widget shows all reports available to you.

Note: Most reporting needs are best met using List Views as illustrated in the prior section.

- 1. The default Dashboard displays the **Reports Management** widget upon logging in. If you would like to change the size of the widget, see page 9 for instructions.
- 2. The reports available will be listed (the reports included in the list may vary depending on your entitlements):

| Reports Management                                                 |                                           |          |    | (                     | >               | * |
|--------------------------------------------------------------------|-------------------------------------------|----------|----|-----------------------|-----------------|---|
| Actions                                                            | Report Name                               | Filter N | Sh | Report Group          | Report Subgroup | * |
| View                                                               | Company Details                           |          |    | Admin                 |                 |   |
| View                                                               | ACH Company Report                        |          |    | Payments              | Administrative  |   |
| View                                                               | Exchange Rates                            |          |    | Payments              | Administrative  |   |
| View                                                               | Account Statement                         |          |    | Information Reporting | Prior Day       |   |
| View                                                               | User Permissions                          |          |    | Admin                 |                 |   |
| View                                                               | Template Detail Report                    |          |    | Payments              | Payments        |   |
| View                                                               | Payment Detail Report                     |          |    | Payments              | Payments        |   |
| View                                                               | Current Day Availability                  |          |    | Information Reporting | Current Day     |   |
| View                                                               | Balance and Transaction Account Scorecard |          |    | Information Reporting | Current Day     |   |
| View                                                               | Roles                                     |          |    | Admin                 |                 |   |
| <                                                                  |                                           |          |    |                       |                 | > |
| Viewing 1-11 of 11 records Display 25 🔹 per page < Page 1 🔹 of 1 > |                                           |          |    |                       |                 |   |
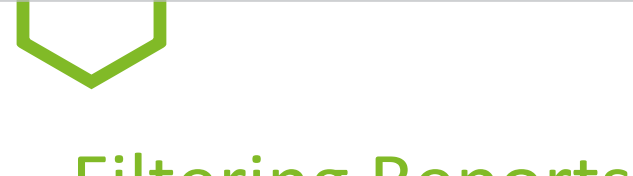

### **Filtering Reports**

Filters allow you to further filter the report to meet your needs. Perhaps you require a Payment Detail report, but you only want the report to include certain parameters.

1. Once you haveselected a report from the **Reports Management** menu, therearepredefined filter criteria that will vary from one report to another. If you do not want to filter the results, you can run the report by selecting the **Run Report** button.

Note: If you find that a report does not offer the filter criteria you need, refer to the List View that includes the data on which you wish to report.

| Dashboard             | Payment Detail Report<br>Report Criteria |         |
|-----------------------|------------------------------------------|---------|
| Payment<br>Center     | is equal to                              |         |
| Advanced<br>Reporting | Creation Date                            | <b></b> |
| []+]                  | Amount                                   |         |
| dministration         | is equal to 🗸                            |         |
| Alerts                | Effective Date                           |         |
|                       |                                          |         |
|                       |                                          |         |

2. The report criteria can be saved by checking the **Save this Report** box, then **Run Report**.

| <b>↑</b><br>Dashboard | Payment Detail Report |         |
|-----------------------|-----------------------|---------|
|                       | Report Criteria       |         |
|                       | ID                    |         |
| Payment<br>Center     | is equal to 💙 700     |         |
| Ē                     | Creation Date         |         |
| Advanced<br>Reporting |                       | <b></b> |
| [ <del>]]</del>       | Amount                |         |
| Administration        | is equal to 🗸         |         |
| Alerts                | Effective Date        |         |
|                       |                       |         |
|                       |                       |         |
|                       |                       |         |
|                       | ✓ Save this Report    |         |
|                       | Run Report Cancel     |         |

3. A pop-up boxwill appear to enter information to save the reportfilter. Inputthe **Filter Name**, **Filter Description** and if desiredcheckthe **Shared** box. The Sharedboxwill allow other Users to see thesaved filtered report in their List View. Once all the criteria are entered, select **Save**, or, if you don't need to save this filter, select **Cancel**.

| Save Report Filter | × |
|--------------------|---|
| Filter Name        |   |
| Filter Description |   |
| Shared 🗌           |   |
| Save               |   |

- 4. Scroll down the page to view the output.
- 5. You will be routed back to the **Reports Management** widget where the newly created filtered report will be listed with the other reports.

|   | Reports Management   |                       |          |    |              | 0               |
|---|----------------------|-----------------------|----------|----|--------------|-----------------|
|   | Filter Select fields |                       |          |    |              |                 |
|   | Actions              | Report Name           | Filter N | Sh | Report Group | Report Subgroup |
| ⇒ | View 👻               | Payment Detail Report | ID 700   |    | Payments     | Payments        |

6. If you nolongerneedthefilteredreport, selectthe **Action** menunext to **View** anddeletethereport. You can use the same menu to **Modify** the criteria.

76 PAYMENT CENTER USER GUIDE

# **Exporting and Printing Reports**

- 1. Once you select a report from the **Reports Management** widget and select **Run Report**, the report will render at the bottom of the screen. Scroll down to view the report.
- 2. Use the following icons as needed:

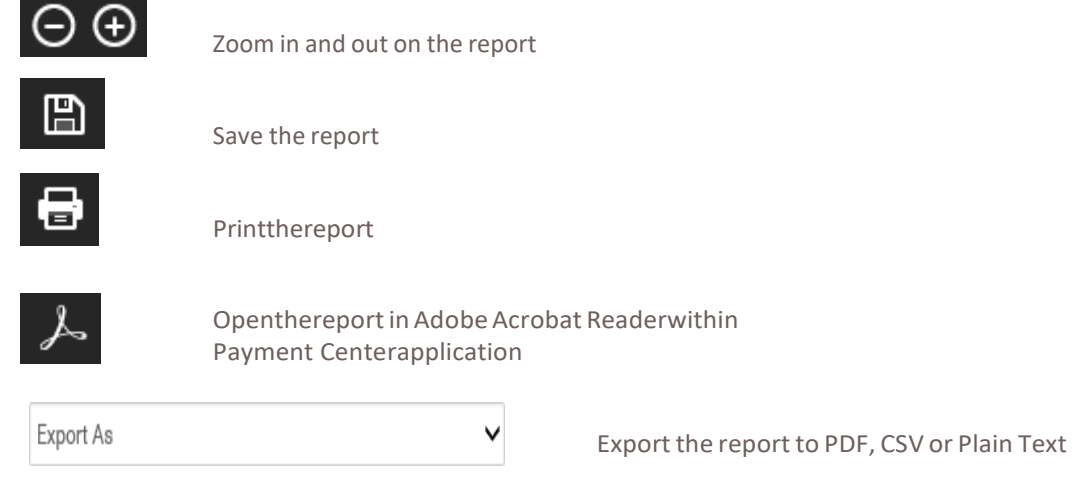

For additional information regarding Reporting, consult the Advanced Reporting User Guide.

### **SECTION 7**

# O O Alerts O

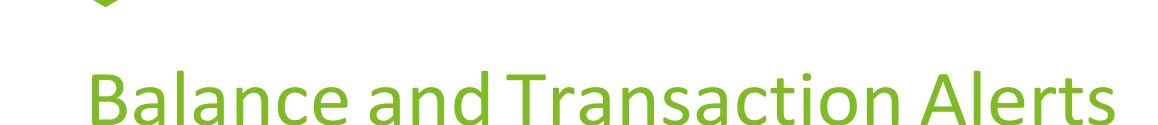

An Alert generates an automatic email message when certain events occur, such as when a payment is rejected, when a payment is automatically generated, or when there are payments awaiting approval. Alerts can also be generated based upon a specific time of the day. For Alert definitions, see Appendix B.

**NOTE:** Before establishing an Alert for multiple recipients, your recipients must be defined using the **Email Recipients, Email Recipient Groups Settings**, and **Email Recipient Group Assignments** in the Setup Menu.

Huntington recommends that you log in daily to review your activity as delivery of Alerts cannot be guaranteed. Alerts are not intended to be used to substitute daily monitoring of your account(s).

- 1. Select **Alerts**, then **Alert Settings** from the main menu.
- 2. The following screen will appear:

| 🛞 Hunting              | <b>jton</b>             |            |            |                    |                |
|------------------------|-------------------------|------------|------------|--------------------|----------------|
| <b>↑</b><br>Dashboard  | Alert Settings          |            |            |                    | Add Widget     |
| Payment<br>Center      | Alerts List             |            |            |                    |                |
| Advanced<br>Reporting  | Alerts Recipient Groups | Recipients |            |                    |                |
| [[t]<br>Administration | ⊕ Add New Alert         |            |            |                    | a <del>a</del> |
| Alerts                 | Filter                  | Alert Name | Alert Type | Alert Subject Line | Recipient      |
|                        | All Actions             | Alert Name | Alert Type | Alert Subject Line | Recipient      |

3. Click **Add New Alert** to add a new alert.

| 🛞 Huntı               | ngton                              |
|-----------------------|------------------------------------|
| <b>☆</b><br>Dashboard | Alert Settings                     |
| Payment<br>Center     | Alerts List                        |
| Advanced<br>Reporting | Alerts Recipient Groups Recipients |
| []]<br>Administration | ⊕ Add New Alert                    |
|                       | Filter Select fields •             |

#### 4. The **Alert Details** screen is displayed:

| 鵂 Huntın              | gton                              |              | Demo User<br>Last Login:                                        |   |
|-----------------------|-----------------------------------|--------------|-----------------------------------------------------------------|---|
| <b>↑</b><br>Dashboard | ← New Alert                       |              |                                                                 |   |
| Payment<br>Center     | * Alert Name                      |              |                                                                 |   |
| Advanced<br>Reporting | * Alert Group                     | * Alert Type | * Alert Subject Line                                            |   |
| III                   | -Select-                          | -Select-     |                                                                 |   |
| Administration        |                                   |              | You may change this subject line that appears on the email aler | Ĕ |
| Alerts                | * Recipients/Recipient Groups (j) |              |                                                                 |   |

5. Enter the information about the new Alert:

Alert Name: Select a Name that describes the Alert.

- Alert Group: Select the appropriate Alert Group: Information Reporting, Payments, Administration or Utilities.
- Alert Type: Select the appropriate Alert Type from the drop-down menu. (NOTE: Available alerts will depend upon User's Role entitlements as well as services used by your organization.)

| Info                     | rmation Reporting | : Closing Ledger Balance-Checking<br>Summary Balance<br>Transaction Notification<br>Closing Available Balance-Checking                  |
|--------------------------|-------------------|----------------------------------------------------------------------------------------------------|
| Рау                      | ments:            | Exchange Rate Needed<br>Payments Processed                                                                                              |
| Alert Settings           |                   | Transaction Processing Status Change for Payments<br>Templates Awaiting Approval<br>ACH Reversals Created<br>Payments Awaiting Approval |
| Alerts List              |                   | Rejected Payments<br>Bank-Rejected Payments Today<br>Payments Automatically Created<br>Approval Window Passed                           |
| Alerts Re                | cipient Groups    | <b>Relipients</b> ts Failed Balance Check<br>Payment Cut-off Time Warning<br>File Import Confirmation for Payments                      |
| ⊕ Add New Alert          | ninistration:     | Role Maintenance<br>User Maintenance                                                                                                    |
| √Alert Submitte<br>Utili | ed<br>ties:       | ACH Return/NOC Report Available                                                                                                    |
| Filter Select fields     | 3                 | •                                                                                                    |

Alert Description

(Subject Line): A description will default based upon the Alert Type. This description is what the Alert subject line will be when the recipient receives the Alert email.

Scheduled Alerts: Select Scheduled Hours from the drop-down menu Select Scheduled Minutes from thedrop-down menu Select Time Zone from the drop-down menu

Recipient: Select a Recipient/Recipient Group from the drop-down list

6. Dependingupon the **Alert Type** selected, therewill beadditionalitems that may bechosen. Be sureto limit selections since the Alerts are limited in the amount of information that can be provided at one time. If the recipient receives an Alert, they should log in to Payment Center to review the information.

| AccountNumber:             | Select the account number(s) from the list for the Alert.                                                                                                    |
|----------------------------|----------------------------------------------------------------------------------------------------|
| Actions:                   | Select the action(s) from the drop-down list.                                                                                                    |
| BalanceType:               | Select the appropriate balance type for the Alert to trigger.                                                                                                    |
| Timepriortocutofftime:     | Select how many hours and or minutesprior to cutoff time.                                                                                                    |
| PaymentStatus:             | Select the payment status desired from the drop-down list.                                                                                                    |
| PaymentType:               | Select the payment type(s) the Alert will pertain to when triggered.                                                                                                  |
| Debit/Credit Amount:       | Select a qualifier and enter an amount in the box to the right. Using theamountoptions may unintentionally limit the executionof the Alert thus they are seldom used. |
| Customer Reference:        | Applicable for check numbers.                                                                                                    |
| Transaction Type:          | Select the BAI code(s) desired from the drop-down list.                                                                                                    |
| Closing Ledger Balance:    | Select a qualifier and enter an amount in the box to the right.                                                                                                    |
| Closing Available Balance: | Select a qualifier and enter an amount in the box to the right.                                                                                                    |
| ReportID:                  | You can also leave this blank so the recipient can receive the Alert for all report IDs.                                                                              |

- 7. Once all the desired parameters are correct for the Alert, select **Save**.
- 8. A confirmation message is displayed.

**SECTION 8** 

# COC Appendix

82 PAYMENT CENTER USER GUIDE

# Appendix A: Report Definitions

#### **ADMINISTRATION**

| REPORT NAME      | DESCRIPTION                                                                            |
|------------------|----------------------------------------------------------------------------------------|
| Company Details  | Includes information about a BOL Company and the Roles that belong to the BOL Company. |
| Roles            | Includes entitlements assigned to each Role.                                           |
| User Permissions | Includes the Roles assigned to Payment Center User.                                    |

#### **PAYMENT REPORTS**

| REPORT NAME     | DESCRIPTION                                                                              |
|-----------------|------------------------------------------------------------------------------------------|
| Payment Detail  | Includes all ACH and/or Wire payments with transaction details.<br>Two Years of History  |
| Template Detail | Includes all ACH and/or Wire Templates with transaction details.<br>Two Years of History |
| ACH Company     | Includes a list of all ACH companies.                                                    |

# **.**Appendix B: Alert Definitions

#### **PAYMENT ALERTS**

| NAME                                                 | DESCRIPTION                                                                                                    |
|------------------------------------------------------|----------------------------------------------------------------------------------------------------|
| Approval Window Passed                               | Email notification sent when payments were not approved prior to the cutoff time. The effective date needs to be adjusted to a valid business day and resubmitted for approval in order to be processed.                                              |
| File Import Confirmation                             | Email notification sent when payments are successfully or unsuccessfully uploaded.                                                                                                    |
| Payments Awaiting Approval                           | Email notification sent when a payment has been created and is awaiting approval.                                                                                                    |
|                                                      | For the Alert to execute, the User who created the Alert must be an eligible<br>approver for the payment. If the User who created the alert is NOT an eligible<br>approver for the payment, none of the defined recipients will receive the<br>Alert. |
| Payments Balance Check                               | Email notification sent when a payment cannot be sent to the bank for processing due to insufficient funds in the account. The system will check for available funds every 10 minutes until the cutoff time for the payment type.                     |
| Payment Cut off Time Warning                         | Email notification sent when unapproved payments are within a specified timeframe prior to the cutoff.                                                                                                    |
| Rejected Payments                                    | Email notification sent when payments are rejected by the approver.                                                                                                    |
| Templates Awaiting Approval                          | Email notification sent when a Template has been created and is awaiting approval.                                                                                                    |
| Transaction Processing Status<br>Change for Payments | Email notification sent when a payment changes status (approved, bank confirmed, bank rejected)                                                                                                    |
| Payments Automatically Create                        | d Email notification sent when payments are created automatically based on<br>Scheduled Payment settings.                                                                                                    |
| Payments Rejected Today                              | Email notification sent when a payment is rejected by the bank.                                                                                                    |
| Payments Processed                                   | Email notification sent when a HIP or Wire payment is received, confirmed or rejected by the bank.                                                                                                    |
| Exchange Rate Needed                                 | Email notification sent when there are Wire payments that require the 'Get Rate' action to obtain a real time rate.                                                                                                    |
| ACH Return/NOC Report                                | Email notification that an ACH Return and NOC Report (using the Legacy Reports feature) is available.                                                                                                    |

#### **ADMINISTRATIVE ALERTS**

| NAME                     | DESCRIPTION                                                                                 |
|--------------------------|---------------------------------------------------------------------------------------------|
| Beneficiary Address Book | Email notification when a change has been made to the Maintenance Beneficiary Address Book. |
| User Maintenance         | Email notification when a User has been added or modified.                                  |
| Role Maintenance         | Email notification when a Role has been added or modified.                                  |

# Appendix C: Payment Type Definitions

| • |   |       | - |
|---|---|-------|---|
| • | л | <br>~ |   |
| • |   | <br>• |   |
|   |   |       | _ |

| NAME                            | DESCRIPTION                                                                                                    |
|---------------------------------|----------------------------------------------------------------------------------------------------|
| Domestic Wire                   | Any Wire sent to a domestic bank (even if the Beneficiary Bank is Huntington).                                                                                                    |
| Federal Tax Wire                | Wire sent to the Internal Revenue Service for a same day tax payment.                                                                                                    |
| International Wire              | Any Wire sent to a foreign bank regardless of currency.                                                                                                    |
| Drawdown Wire                   | Non-monetary message sent to request that funds be returned from another bank in response to the message.                                                                                                   |
| АСН                             |                                                                                                    |
| NAME                            | DESCRIPTION                                                                                                    |
| Cash Concentration              | Debit transaction used to debit a business account at another<br>bank to concentrate funds in a Huntington account. Typically used<br>between accounts owned by the originator at multiple banks.           |
| Cash Disbursement               | Credit transaction used to credit a business account at another bank<br>to concentrate funds at a bank other than Huntington. Typically used<br>between accounts owned by the originator at multiple banks. |
| Cash Concentration/Disbursement | Allows for mixed credit and debit transactions in a single batch used<br>to credit/debit business accounts at another bank. Typically used<br>between accounts owned by the originator at multiple banks.   |
| Consumer Collections            | Debit transaction used to debit a consumer account to collect payments.                                                                                                    |
| Consumer Payments               | Credit transaction used to credit a consumer account to make payments.                                                                                                    |
| Consumer Collections/Payments   | Allows for mixed credit and debit transactions in a single batch used to credit/debit consumer accounts to collect/ make payments.                                                                          |
| Payroll                         | Credit transaction used to credit consumer accounts for the purpose of payroll.                                                                                                    |
| Corporate Collections           | Debit transaction used to debit a business account to collect payments.                                                                                                    |
| Corporate Trade Exchange        | Credit transactions used to make payments to a vendor including formatted addenda information using industry-standard formats.                                                                              |
| Corporate/Vendor Payments       | Credit transaction used to make payments to a vendor.                                                                                                    |

| NAME                             | DESCRIPTION                                                                                                    |
|----------------------------------|----------------------------------------------------------------------------------------------------|
| International ACH Transaction    | Credit transaction sent to a bank outside of the United States.                                                                                  |
| Telephone-Authorized Collections | Debit transaction used to debit a consumer account to collect paymentswherebyauthorization to submitthecollection was obtained bytelephone.      |
| Internet-Authorized Collections  | Debit transaction used to debit a consumer account to collect paymentswherebyauthorization to submitthecollection was obtained via the Internet. |
| Child Support Payments           | Credit transaction used to submit child support payments to any child support agency in the United States.                                       |
| Tax Payments                     | Credit transaction used to submit tax payments to any tax authority (federal, state, or municipal) in the United States.                         |

#### Instant Payment Message Types

| NAME                      | DESCRIPTION                                                                                                    |
|---------------------------|----------------------------------------------------------------------------------------------------|
| HIP Credit                | Any HIP Credit sent to a domestic bank (even if the Beneficiary<br>Bank is Huntington) via Huntington Instant Payments. |
| Request for Payment (RFP) | A message from a payee initiating a request for a specific transaction from a payer.                                    |

# **Appendix D: Field Definitions**

| NAME                     | DESCRIPTION                                                                                                    |
|--------------------------|----------------------------------------------------------------------------------------------------|
| Payment Type             | Defines the various payment types allowed to submit ACH/Wire transactions.                                                                                                    |
| Freeform Payment         | ACH or Wire Transfer payment created without using a predefined Template.                                                                                                    |
| Scheduled Payment        | An ACH or Wire payment that is scheduled to be created at a given frequency (for example, every two weeks on Wednesday with a Friday effective date).                                                                                                    |
| Template                 | A predefined and typically recurring payment that can be saved to be used overand overagain.When using a Template to create a payment, the User may change the effectivedate anddollar amount(s) associated with the Template.                                                                                                    |
| Create a Payment         | Phrase used to describe the action of creating either an ACH batch or Wire transaction. A User may choose to create a payment as a freeform payment or by using a Template.                                                                                                    |
| Nacha File Import        | ACH function allows the User to import an ACH file using a file created in the industry standard Nacha format.                                                                                                    |
| Detail File Import       | Import function allowing the User to import a file using a User-defined map.                                                                                                    |
| Delimited Map            | A User-defined map used to import files into Payment Center. The format will include a delimiterbetweeneachfield (for example, a comma) andthe User may specify which field locations include which data elements.                                                                                                    |
| Fixed Map                | A User-defined map used to import files into Payment Center. The format will include specific field lengths and data elements required for the file.                                                                                                    |
| Beneficiary              | The consumer/business that is the recipient of a credit or debit transaction.                                                                                                    |
| Beneficiary Address Book | Payment Center's internal listing of beneficiary information.                                                                                                    |
| Purpose of Wire          | A required field in a Wire Transfer payment (freeform or Template) found<br>in the Optional Information section of the Wire Payment Detail screen. The<br>Purpose of Wire is used to help protect against fraud.                                                                                                    |
| IBAN                     | International Bank Account Number, providedby a bankservicingthe beneficiary's account in various European countries.                                                                                                    |
| Charges                  | Defines who should incur any intermediary bank fees assessed by the<br>intermediary bank for an international Wire. Options are BEN (beneficiary)<br>or OUR (originator). While this field is displayed on both international and<br>domestic Wire Payment Detail screens, it only applies to international Wires.<br>The default is BEN. |
| Roles                    | Rolesdefinethefunctions to which Usersareentitledto perform. A single Role canbedefinedandassigned to multipleUserswhoshouldallhave"like"access.                                                                                                    |
| Entitlements             | A list of functional optionsthat a Payment Center User is authorized to perform.                                                                                                    |
| Clone                    | Allows Admin Users to create a new Rolebycopying an existing Role, assigning a new ID/name to thenew Role, andentitling theappropriatefunctions.                                                                                                    |
| e-Learning               | Training tutorials designed to train and educate new Users on how to use Payment Center.                                                                                                    |

| NAME               | DESCRIPTION                                                                                                    |
|--------------------|----------------------------------------------------------------------------------------------------|
| Dashboard          | Customizable homescreen in Payment Center that allows the User to add, remove, and resize widgets based on each User's business needs.                           |
| Filtering          | The process of refining or narrowing data and search requirements within Payment Center.                                                                         |
| Legacy Entity ID   | Alternate identification for a party                                                                                                    |
| Full Amount        | The sum of the gross amounts of all invoices being paid with this                                                                                                |
| HIPDiscount Amount | Includes the difference between the Full Amount and the Amount paid with this HIP. When an amount of this type is present, the Full Amount must also be present. |
| Memo               | 140 character field of freeform information that will be sent to the Beneficiary with the HIP.                                                                   |

## **Appendix E: Status Definitions**

| NAME              | DESCRIPTION                                                                                                    |
|-------------------|----------------------------------------------------------------------------------------------------|
| Entered           | When first created, a transaction can be submitted in an Entered status. Transactions in an Entered status are eligible for approval.                                                                                                    |
| Incomplete        | Initiators can also save transactions in an Incomplete status, placing them in suspensionuntiltheycanbecompleted and converted to an Entered status.                                                                                                    |
| Needs Repair      | Transactions that have been flagged as needing repair (usually because of a validation error in file import) are marked Needs Repair.                                                                                                    |
| Approved          | Once a transaction is completely approved, it is marked Approved<br>and can be processed for release to the back office. If it is future-<br>dated, it remainswarehoused in Payment Centeruntil thecurrent<br>date equals the transaction date, at which time it is released.                                                                                                    |
| Approver Rejected | Indicates the approver rejected the payment instead of approving it.                                                                                                    |
| Deleted           | Deleted transactions are marked Deleted.                                                                                                    |
| Released          | When the transaction is successfully extracted and sent to the back office for processing, it is marked Released.                                                                                                    |
| Bank Received     | When an initial acknowledgment is received from the back office for a Wire or HIP payment, the transaction is marked Bank Received.                                                                                                    |
| Bank Confirmed    | When a Wire payment has been released to Fed or SWIFT, the<br>transaction is marked Bank Confirmed, and any SWIFT or Fed<br>reference numbers associated with the confirmation message are<br>saved with the transaction. When a final confirmation is received<br>for a HIP message, the transaction has been posted/settled to the<br>receiver's account at the receiving bank. The Bank Confirmed<br>status is an endpoint of both the Wire Transfer and HIP message<br>workflows.                                               |
| Rejected          | In the event that a Wire payment is rejected in the back office, it is<br>marked Rejected. Any rejection code or reason associated with the<br>rejection message is stored with the transaction. In the event that<br>that a HIP payment is rejected by either the back office or the<br>receiving bank, it is marked Rejected. Any rejection code or reason<br>associated with the rejection message is stored with the<br>transaction. The Rejected status is an endpoint of both the Wire<br>Transfer and HIP message workflows. |
| Standard Workflow | HIP: Entered - Approved - Released - Bank Received - Bank Confirmed<br>ACH:Entered - Approved - Released                                                                                                    |

# Appendix F: List View Definitions

| NAME                           | DESCRIPTION                                                                                                    |
|--------------------------------|----------------------------------------------------------------------------------------------------|
| All Payments                   | Includes all payments that a User is entitled to view. This list is the best resource to create payment-related reports. |
| Approval Window Passed         | Includes all payments that require a revised effective date because they were not approved prior to the cutoff time.     |
| Future-Dated Payments          | Includes all payments with a transaction date that is greater than or equal to the next business date.                   |
| Imported Payments              | Includes all payments created using the File Import feature.                                                             |
| My Payments                    | Includes payments that were created by the active User.                                                                  |
| Needs Rate                     | Includesinternational Wiressent in a foreigncurrencythat require the Get Rate action to obtain a real-time rate.         |
| Payments Requiring Repair      | Includes imported payments in a Needs Repair status.                                                                     |
| Payments Requiring Approval    | Includes all payments that are awaiting approval.                                                                        |
| Payments Requiring MY Approval | Includes payments that are awaiting approval for which the active User is an eligible approver.                          |
| Possible Duplicate Payments    | Includes all payments that were identified as possible duplicates based on rules within the application.                 |
| Rejected Payments              | Includes all payments in a Rejected status.                                                                              |
| TwoWeek Look Back              | Includes allpaymentwith an effectivedatein thepast 14 days.                                                              |
| Upcoming Payments              | Includes payments with an effective date greater than or equal to the current day.                                       |

**SECTION 9** 

# 

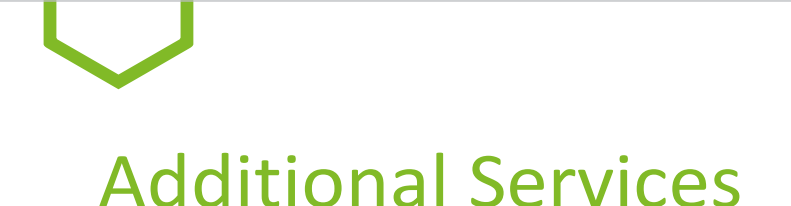

#### **CUSTOMER SERVICE:**

We encourage you to contact us with any questions or concerns.

By phone: 800-480-4862, weekdays, 7:30 am to 6:00 pm ET.

By email: Email **tmcs.customer.service@huntington.com** or click on the "Contact Us" link at the top of each Business Onlinepage.

Note: Please do not email if fraud is suspected.

#### e-LEARNING:

Additional videotutorials onhow to use Advanced Reportingcanbefound in Business Online under the **Home** tab within the Resource Links section.

In the **Resource Links** section, click on **Payment Center e-Learning.** From there a new browser window will open with options to view different tutorials. Just click on the topic you want to view and watch the video.

The Huntington National Bank is Member FDIC. • , Huntington® and Huntington.Welcome. ® are federally registered service marks of Huntington Bancshares Incorporated. © 2024 Huntington Bancshares Incorporated.